부동산114 솔루션사업부 2019.08

## 앞서가는 전문가의 선택 NO.1 부동산 통계 솔루션

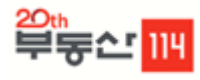

## 목차

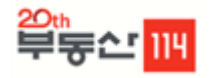

1. REPS 소개

| 2. 주요기능          | 2-1 공급동향                 | 선택지역의 입주일 기준 공급량 확인              |
|------------------|--------------------------|----------------------------------|
|                  |                          | 각 항목별 / 연도별 공급물량 확인              |
|                  | 2-2 가격동향                 | 선택지역의 가격변동율 및 m'당가 및 매매대비전세비율 확인 |
|                  |                          | 주간 및 월간 가격동향 파악                  |
|                  |                          | 각종 시세 및 지수 확인                    |
|                  | 2-3 분양시장                 | 선택지역의 분양일정 및 분양계획 확인             |
|                  |                          | 분양계획 분양가 정보 확인 및 미분양(국토교통부)정보 확인 |
|                  |                          | 각종 항목별 분양 정보 확인                  |
|                  |                          | 모집공고 확인                          |
|                  | 2-4 단지비교                 | 각 상품별 지역정보 확인                    |
|                  |                          | 각 상품의 상세정보 확인                    |
|                  | 2-5 리포트갤러리               | 부동산114의 유료리포트 제공                 |
|                  |                          | 각 상품의 분기 연간 리포트 제공               |
| 3. <b>신규메뉴안내</b> | 3-1 실거래가                 | 실거래가동향 메뉴 안내                     |
|                  |                          | 각 메뉴 이용방법                        |
|                  |                          | 실거래가 로우데이터 제공안내                  |
|                  | 3-2 상업용                  | 상업용 부동산 메뉴 안내                    |
|                  |                          | 각 메뉴 이용방법                        |
| 4. <b>도움말</b>    | 4-1 도움말 활용방법<br>4-2 계정안내 |                                  |

# 1. REPS 소개 및 활용예시

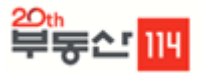

REPS(Real Estate Power Solution)는 국내 최대의 부동산114 데이터베이스를 기반으로 아파트, 오피스텔, 도시형생활주택, 상가/상권 등의 다양한 정보를 확인할 수 있는 국내 최초의 부동산시장 분석용 토탈 솔루션입니다.

아파트 전국 2만 3천여 개 단지 / 8만3천여 개 면적보유
 (2010년 센서스 주택 재고 통계 기준 대비 95% 보유)

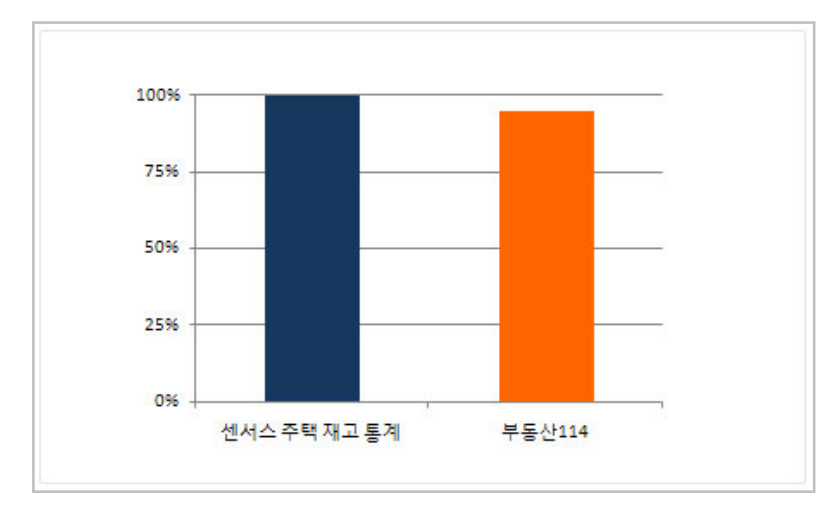

■ 체계적이고 다양한 데이터베이스 보유

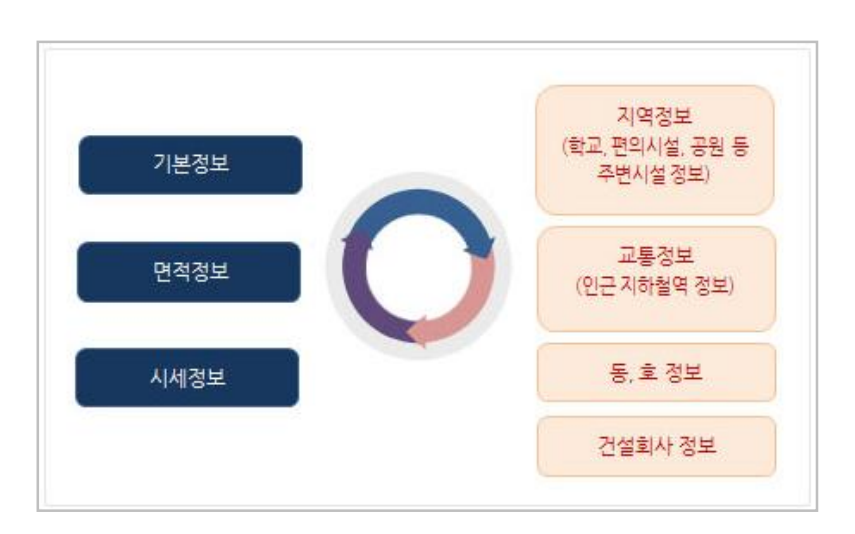

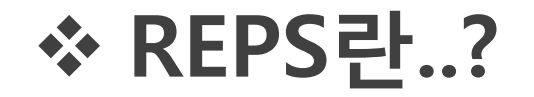

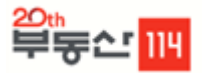

### REPS의 Data Base는 부동산 최고의 전문가 GROUP이 만들고 있습니다.

- REPS의 Data Base는 리서치센터에서 전수 조사 및 검수 진행으로 정확하고 신뢰도 높은 정보를 제공합니다.
- 주간·월간·분기별 각 분야 시장 리포트를 작성하고 정기적인 설문조사를 통해 시장 리서치를 하고 있습니다.

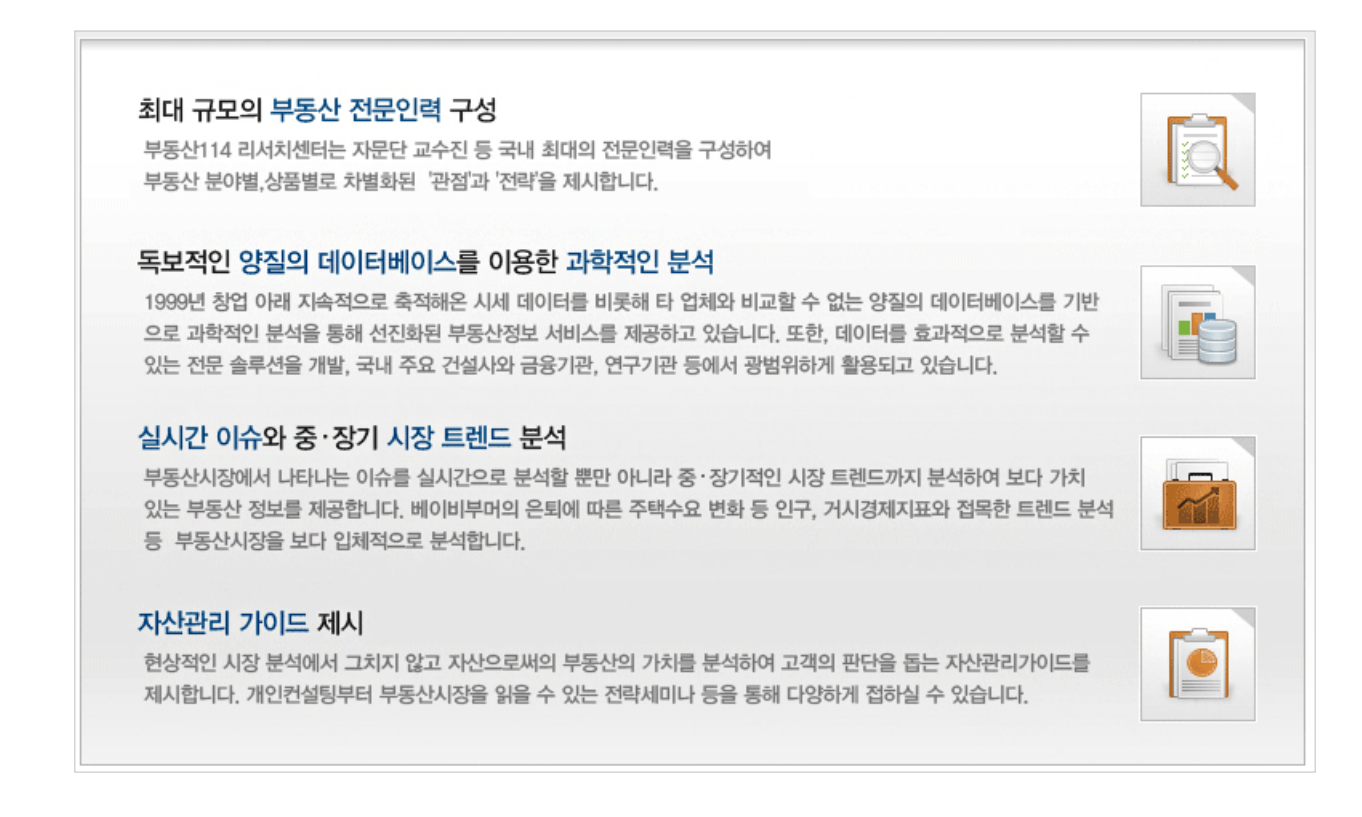

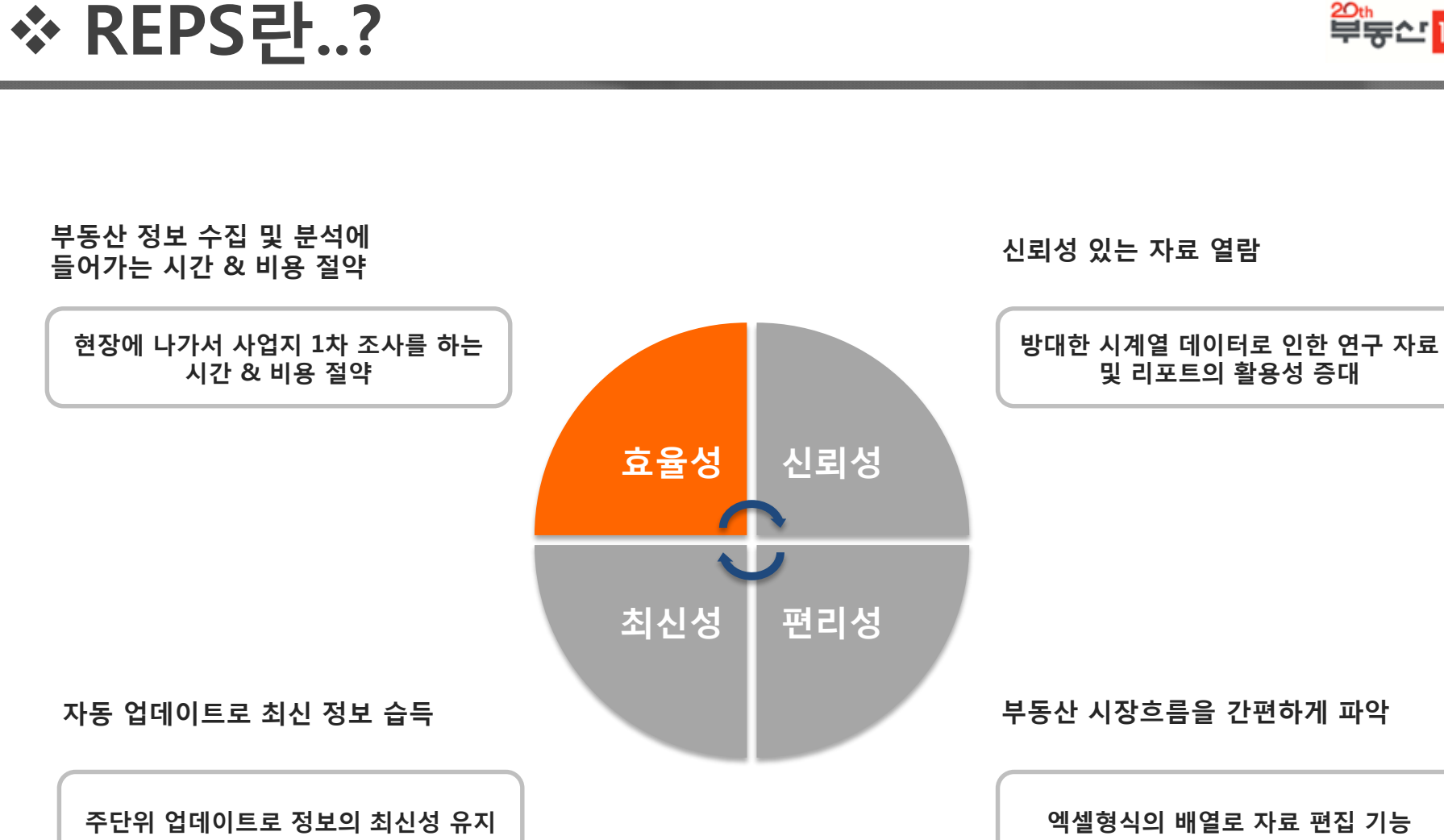

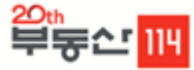

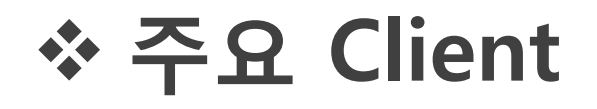

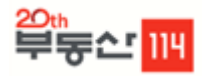

| 공공기관        | <                                                                                                    |
|-------------|----------------------------------------------------------------------------------------------------|
| 학교 /<br>연구소 | 서울연구원<br>The Seoul Institute<br>한국건설산업연구용 KDI (Security Security Securi |
| 건설회사        | HDC 현대산업개발 조재 상물산 중 GS 건설 가다우건설 우ං승이 아이 아이 아이 아이 아이 아이 아이 아이 아이 아이 아이 아이 아이                                                                                                    |
| 금융권         | 한국은행       우리수권       우리은행       ₭ KB국민은행       ゔ하나은행       ₭ KDB산업은행         BNIK 부산은행       조재조미주       삼성증권       HMC 투자증권       대신증권       MIRAE ASSET         미래에셋대우                                                                                                    |

## 활용예시

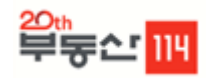

부동산114

### 입주시장 분석 예시

#### 1) 아파트 공급시장-입주시장분석

MIRAE ASSET 부동산114

2. Market Research

● 김포 2005년 이후 입주아파트 전체 재고물량의 절반 이상

- > 김포 아파트 재고물량은 총 7만7천여호로 집계. 기존 주거지역과 한강신도시에 각각 절반 비중 분포
- ▶ 2005년 이후 입주한 신규아파트물량 절반 이상 차지(전체 54.9%)
  - 최근 개발된 지역 내 택지지구(한강신도시) 중심의 신규아파트 공급 활발
- > 김포 규모별 아파트는 99~132m대(40.3%) 비중이 가장 높고, 뒤를 이어 66~99m미만(27.5%)의 순으로 나타남
  - 반면 132~165m미만(14.6%)과 165m이상(7.0%)의 중대형 비중이 66m(10.6%)미만의 소형에 비해 다소 높은 수준

#### 아파트 입주연도별 재고물량

FLOI. 7

|             |    |        |        |        |        |        | CH. 1  |  |  |
|-------------|----|--------|--------|--------|--------|--------|--------|--|--|
| 7           | 분  | 전체     | 90년 이전 | 90~94년 | 95~99년 | 00~04년 | 05년 이후 |  |  |
| 211711      | 재고 | 77,033 | 583    | 1,625  | 15,587 | 16,984 | 42,254 |  |  |
| 업포지         | 비중 | 100.0% | 0.8%   | 2.1%   | 20.2%  | 22.0%  | 54.9%  |  |  |
| <b>=</b>    | 재고 | 11,529 | 0      | 496    | 2,962  | 6,431  | 1,640  |  |  |
| 878         | 비중 | 100.0% | 0.0%   | 4.3%   | 25.7%  | 55.8%  | 14.2%  |  |  |
| 자기도         | 재고 | 21,988 | 0      | C      | 1,206  | 3,559  | 17,223 |  |  |
| 경기종         | 비중 | 100.0% | 0.0%   | 0.0%   | 5.5%   | 16.2%  | 78.3%  |  |  |
| 0015        | 재고 | 1,765  | 0      | 162    | 0      | 0      | 1,603  |  |  |
| 군양종         | 비중 | 100.0% | 0.0%   | 9.2%   | 0.0%   | 0.0%   | 90.8%  |  |  |
| 0.70        | 재고 | 13,545 | 0      | C      | 220    | 1,176  | 12,149 |  |  |
| 양쫀읍         | 비중 | 100.0% | 0.0%   | 0.0%   | 1.6%   | 8.7%   | 89.7%  |  |  |
| 자료출처:부동산114 |    |        |        |        |        |        |        |  |  |

| ▶ 아파트 규모별 재고불량 |    |        |              |               |                |                 |            |  |  |  |  |  |  |
|----------------|----|--------|--------------|---------------|----------------|-----------------|------------|--|--|--|--|--|--|
| 7!             | £  | 66m1이만 | 66~99<br>m미만 | 99~132㎡<br>미만 | 132~165<br>m미만 | 165~198<br>mî미만 | 198<br>m이상 |  |  |  |  |  |  |
| 2117.11        | 재고 | 8,155  | 21,152       | 31,066        | 11,217         | 3,568           | 1,875      |  |  |  |  |  |  |
| B포시            | 비중 | 10.6%  | 27.5%        | 40.3%         | 14.6%          | 4.6%            | 2.4%       |  |  |  |  |  |  |
| =05            | 재고 | 182    | 1,775        | 4,566         | 2,920          | 1,245           | 841        |  |  |  |  |  |  |
| 풍무동            | 비중 | 1.6%   | 15.4%        | 39.6%         | 25.3%          | 10.8%           | 7.3%       |  |  |  |  |  |  |
|                | 재고 | 2,374  | 5,876        | 8,249         | 4,302          | 585             | 602        |  |  |  |  |  |  |
| 경기종            | 비중 | 10.8%  | 26.7%        | 37.5%         | 19.6%          | 2.7%            | 2.7%       |  |  |  |  |  |  |
| ONE            | 재고 | 0      | 126          | 1,061         | 366            | 208             | 4          |  |  |  |  |  |  |
| そびき            | 비중 | 0.0%   | 7.1%         | 60.1%         | 20.7%          | 11.8%           | 0.2%       |  |  |  |  |  |  |
| 0150           | 재고 | 3,716  | 3,588        | 5,845         | 396            | 0               | 0          |  |  |  |  |  |  |
| 양손읍            | 비중 | 27.4%  | 26.5%        | 43.2%         | 2.9%           | 0.0%            | 0.0%       |  |  |  |  |  |  |
|                |    |        |              |               |                |                 |            |  |  |  |  |  |  |

78211

2. Market Research

### 1) 아파트 공급시장-입주시장분석

김포신도시 최근 아파트 입주 활발

#### ▶ 2013년 6월 이후 입주예정물량 리스트(m<sup>2</sup>, 만원)

|     |                    |        | ,      | ,     |         |           |          |                 |               |
|-----|--------------------|--------|--------|-------|---------|-----------|----------|-----------------|---------------|
| 위치  | 아파트명               | 분양면적   | 전용면적   | 총 세대수 | 입주일     | 분양일       | 건설사      | 3.3m당<br>평균 분양가 | 1호당<br>평균 분양가 |
|     | 하히꾸에그리워드           | 112.50 | 84.96  |       |         |           |          |                 |               |
| 풍무동 |                    | ~      | ~      | 965   | 2014.05 | 2011.11   | 한화건설     | 1,017           | 36,701        |
|     | HIGH (100)         | 152.43 | 117.57 |       |         |           |          |                 |               |
|     | 하히꾸에그리워드           | 111.30 | 84.96  |       |         |           |          |                 |               |
| 풍무동 |                    | ~      | ~      | 845   | 2014.05 | 2011.11   | 한화건설     | 1,020           | 36,633        |
|     | 11 ± 01= ± (202)   | 155.17 | 117.57 |       |         |           |          |                 |               |
|     |                    | 79.33  | 59.94  |       |         |           |          |                 |               |
| 장기동 | 한강신도시푸르지오          | ~      | ~      | 812   | 2013.06 | 2011.04   | 대우건설     | 940             | 23,080        |
|     |                    | 82.64  | 60.00  |       |         |           |          |                 |               |
|     |                    | 80.76  | 59.11  |       |         |           |          |                 |               |
| 운양동 | 운양동 반도유보라2차(Aa-09) | ~      | ~      | 1,498 | 2013.12 | 2011.04   | 반도건설     | 944             | 23,178        |
|     |                    | 81.83  | 59.64  |       |         |           |          |                 |               |
|     |                    | 129.40 | 105.30 |       |         |           |          |                 |               |
| 운양동 | 한라비발디(Ac-12)       | ~      | ~      | 857   | 2013.06 | 2011.04   | 한라건설     | 1,017           | 40,775        |
|     |                    | 157.38 | 126.71 |       |         |           |          |                 |               |
|     |                    | 91.22  | 68.98  |       |         |           | 삼성물산     |                 |               |
| 운양동 | 래미안한강신도시2차         | ~      | ~      | 1,711 | 2014.06 | 2012.03   |          | 977             | 31,883        |
|     |                    | 113.07 | 84.98  |       |         |           |          |                 |               |
|     | 미랜드엔가(Ab-10)       | 109.76 | 84.54  |       |         |           |          |                 |               |
| 운양동 | 미가이대               | ~      | ~      | 1,060 | 2014.06 | 2011.10   | 모아종합건설   | -               | -             |
|     | 0084               | 111.31 | 84.93  |       |         |           |          |                 |               |
|     | 21표하관(A a=04)      | 68.40  | 46.56  |       |         |           |          |                 |               |
| 양촌읍 | 국미인대               | ~      | ~      | 690   | 2014.10 | 2013.06   | 한국토지주택공사 | -               | -             |
|     | 70.04              | 97.35  | 59.46  |       |         |           |          |                 |               |
|     |                    | 110.61 | 84.76  |       |         |           |          |                 |               |
| 양촌읍 | 한강신도시롯데캐슬          | ~      | ~      | 1,136 | 2014.04 | 1 2012.06 | 롯데건설     | 979             | 37,694        |
|     |                    | 161 15 | 122.85 |       |         |           |          |                 |               |

### 1) 아파트 공급시장-입주시장분석

#### 2. Market Research

#### 한강 신도시 중심으로 최근 아파트 입주 활발

- > 한강신도시(장기동, 운양동, 구래동 일대) 내 아파트 입주가 본격화되면서 최근 김포 내 아파트 입주 활발 • 한강신도시 내 아파트 공급이 한정된 모습으로 김포 기타 지역 내 아파트 공급 부진
- ▶ 사업지가 속해있는 장기동은 한강신도시 장기지구로서 2006년 이후 약 1만8,000세대 입주가 진행됨
- > 한강신도시 입주는 진행 중이며, 2013년에는 장기지구에서 3,167세대 한강지구에서 3,185세대가 입주예정에 있고, 2014년에는 장기지구에서 2,771세대가 입주예정에 있음

| 최                 | 큰 연도  | 별 입주 | 물량               |                  |                  |                  |                   | 단위:호  | ▶ 2013년 이후 입주예정물량 <sub>단위</sub>      | 1:호 |
|-------------------|-------|------|------------------|------------------|------------------|------------------|-------------------|-------|--------------------------------------|-----|
| 구분                | 06년   | 07년  | 08년              | 09년              | 10년              | 11년              | 12년               | 13년   | 6,352 6,407                          |     |
| 김포시               | 1,117 | 902  | 5,828<br>(1,114) | 1,543<br>(1,410) | 9,688<br>(5,286) | 7,934<br>(3,110) | 12,057<br>(5,279) | 3,185 |                                      |     |
| 풍무동               | 0     | 902  | 0                | 0                | 738              | 0                | 0                 | 0     |                                      |     |
| 장기동               | 0     | 0    | 3,195<br>(1,114) | 574<br>(574)     | 0                | 6,876<br>(3,110) | 6,578<br>(2,477)  | 0     | 2,355                                |     |
| 운양동               | 0     | 0    | 0                | 0                | 0                | 0                | 1,603             | 0     | 812                                  |     |
| 양촌읍               | 0     | 0    | 0                | 0                | 5,104<br>(3,636) | 1,058            | 2,802<br>(2,802)  | 3185  | 김포시 풍무동 장기동 운양동 양촌읍<br>■2013년 ■2014년 |     |
| 자료출처:부동산114 주:( ) |       |      |                  |                  |                  |                  |                   | )임대물량 | 자료출처:부동산114 주:2013년 6월 (             | 이후  |

## 활용예시

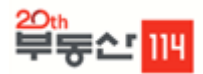

### 매매/전세시장 분석 예시

#### 2) 아파트 가격시장-매매시장동향

MIRAE ASSET 부동산11

2. Market Research

#### 2. Market Research

MIRAE ASSET

부동산114

#### ● 김포 3.3㎡당 아파트 매매가격 743만원, 중소형은 장기지구 중심으로 가격 강세 보여

▶ 김포 아파트 매매가격은 전 면적대에 걸쳐 약보합세 유지하고 있음

2) 아파트 가격시장-매매시장동향

- 수요도 높은 66~132㎡ 미만의 중소형 하락세가 지속되다, 2013년 이후 둔화된 모습 보임
- ▶ 김포 평균 아파트 매매가격은 3.3m당 743만원으로 신도시에 비해 155만원 정도 낮은 수준이고 장기동은 787만원이 지만, 신도시(장기지구)의 평균가격은 885만원 수준임
- > 중소형은 장기동을 중심으로 가격이 높게 형성되어 있고, 중대형은 운양동과 양촌읍이 높은 가격대를 형성
- 김포시 면적대별 매매가격 변동률 추이 50.0% -66m'미만 -----66~99m'미만 -----99~132m'미만 40.0% 30.0% 20.0% 10.0% 0.0% -10.0% -20.0% 1 4 7 10 1 4 7 10 1 4 7 10 1 4 7 10 1 4 7 10 1 4 7 10 1 4 2007 2008 2009 2010 2011 2012 2013 자료출처:부동산114

| ▶면적별 | 3.3          | Bm²당미 | 배가격          |               |                |                | 단위:만원      |
|------|--------------|-------|--------------|---------------|----------------|----------------|------------|
| 구분   | 평균           | 66m히만 | 66~99<br>m미만 | 99~132<br>m미만 | 132~16<br>5m미만 | 165~19<br>8m미만 | 198<br>㎡이상 |
| 김포시  | 743          | 517   | 689          | 765           | 765            | 769            | 600        |
| 풍무동  | 640          | 542   | 646          | 649           | 659            | 637            | 585        |
| 장기동  | 787<br>(885) | 0     | 861<br>(911) | 824<br>(878)  | 756<br>(880)   | 673<br>(854)   | 601        |
| 운양동  | 894<br>(923) | 0     | 544          | 897<br>(916)  | 936<br>(936)   | 916<br>(916)   | 0          |
| 양촌읍  | 876<br>(925) | 0     | 58           | 868<br>(910)  | 1005<br>(1005) | 0              | 0          |

주:전년동월대비 자료출처:부동산114

주: 2013년 5월 기준, ( )신도시가격

#### ● 김포시 단기간 대규모 물량공급으로 매매가격 약세

- > 김포 아파트 매매가격은 2012년 7.78% 하락하며 매매가격 하락폭이 최대치를 기록함
- > 2008년 한강신도시의 첫 입주 이후 단기간 물량이 대거 공급되며 가격하락폭이 크게 나타남. 또한 금융위기와 경기침체 가 동반되며, 미분양 적체가 매매가격 하락에도 영향을 미침
- > 중대형 공급이 집중된 풍무동 일대 가격 하락폭이 크게 나타났고, 한강지구 일대인 양촌읍도 높은 하락률을 보임
- > 사업지가 위치한 장기동은 2010년 11.01% 하락 후 2011년 4.21%, 2012년 4.98%로 하락세가 소폭 감소함

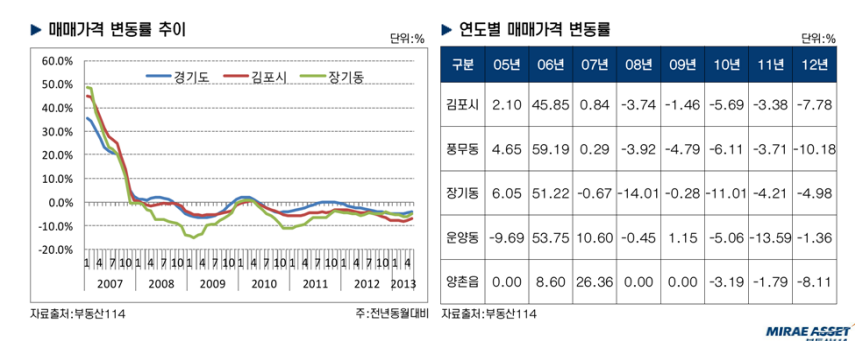

#### 2) 아파트 가격시장-전세시장동향

#### 2. Market Research

- 김포시 전세가율 약세 보이지만 시장 회복세 보여
- 초기 공급가격이 높은 영향으로 상대적으로 전세가율은 낮은 비율을 보임
- > 김포 전세시장은 미분양 등의 여파로 한동안 약세를 보이다. 2013년을 기점으로 회복세 보이고 있음
- > 상대적으로 중소형 비중이 높은 장기동의 전세가격 상승폭이 높아지고 있으며, 풍무동과 운양동은 약보합세 보임
- > 이 같은 결과는 중소형 면적대에 전세수요가 집중되기 때문이며, 실제 사업지가 위치한 장기동의 전세가율은 51.30% 로 비교지역 중 가장 높은 전세가율을 기록힘

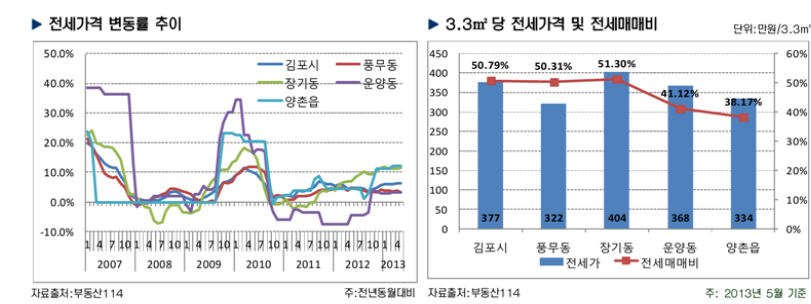

## ☆ 활용예시

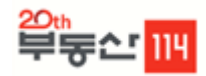

### 분양시장 및 거래량 분석 예시

#### 3] 아파트 분양시장-분양물량

#### MIRAE ASSET #S&114

2. Market Research

#### ● 장기지구 개발 마무리 단계, 한강지구 본격 분양

- > 한강신도시 장기지구의 개발이 마무리 단계에 들어서며, 한강지구의 분양이 진행되고 있음
- 한강신도시 공급이 대부분을 차지하고 있는 가운데 2009년은 12,230호가 분양됐고, 2011년 6,659호, 2012년 6,053호가 분양됨
- 면적대별로는 99m미만의 중소형 분양비중이 가장 높게 나타났고, 운양동의 경우 99~132m미만의 면적대가 절반이상 을 차지함

| ▶ 연  | 노열 문            | 828             |                 |                 |                 |                 |                 | 단위:          |
|------|-----------------|-----------------|-----------------|-----------------|-----------------|-----------------|-----------------|--------------|
| 구분   | 06년             | 07년             | 08년             | 09년             | 10년             | 11년             | 12년             | 13년          |
| 김포시  | 2,655           | 6,089           | 2,896           | 16,821          | 3,850           | 8,469           | 6,053           | 690          |
| 풍무동  | 0               | 738             | 0               | 0               | 0               | 1,810           | 0               | 0            |
| 장기동  | 2,655<br>(2655) | 1,114<br>(1114) | 1,202<br>(1202) | 9,142<br>(9142) | 1,250<br>(1250) | 2,672<br>(2672) | 0               | 0            |
| 운양동  | 0               | 0               | 0               | 648             | 955             | 3,415           | 1,711           | 0            |
| 양촌읍  | 0               | 725             | 743             | 5,258<br>(2440) | 1,645<br>(827)  | 572<br>(572)    | 4,342<br>(4342) | 690<br>(690) |
| 자료출기 | 더:부동산:          | 114             |                 | 2               | 5:2013          | 1 5월 기종         | 돈. ( )신         | 도시 물         |

호 ▶ 분양물량 면적별 비중

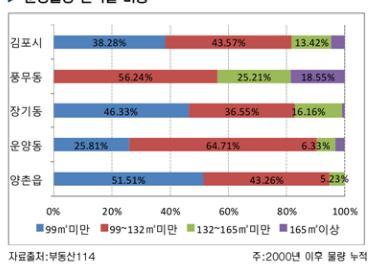

#### MIRAE ASSET

#### 3) 아파트 분양시장-분양가

2. Market Research

#### ● 신도시 보다는 구도심 대형면적 위주로 높은 분양가 기록하고 있음

- ▶ 김포의 아파트 분양가는 한강신도시보다 대형면적 비중이 높은 구도심 일대 분양가격이 높게 나타남
- > 고촌읍 월드메르디앙이 3.3m당 1,309만원에 분양하며 가장 높은 분양가를 기록했고, 뒤를 이어 걸포동의 오스타파라곤 과 풍무동의 자이로 나타남
- > 한강신도시에서는 장기동 성우오스타가 3.3m장 1,094만원을 기록하며 가장 높은 분양가 수준을 보임
- ▶ 부동산 경기침체의 영향으로 최근 분양물량의 가격은 높지 않은 수준으로 조사됨

| ►   | 김포                                                                                                    | 및 한강신 | 도시 최근        | - 면적별         | 분양가            | 단위:면           | 반원/ 3.3m <sup>2</sup> | ▶ 분양가 상위 단지 리스트 단위:만원/ 3. |      |              |         |       |                | :만원/ 3.3㎡    |
|-----|----------------------------------------------------------------------------------------------------|-------|--------------|---------------|----------------|----------------|-----------------------|---------------------------|------|--------------|---------|-------|----------------|--------------|
|     | 구분                                                                                                    | 평균    | 66~<br>99m미만 | 99~<br>132m미만 | 132~<br>165m미만 | 165~<br>198m미만 | 198m이상                | 구시군                       | 음면동  | 아파트명         | 분양년월    | 충세대수  | 3.3㎡당<br>평균분양가 | 1호당<br>평균분양가 |
|     | 06년                                                                                                    | 898   | 0            | 806           | 1000           | 0              | 0                     |                           | 고촌음  | 월드메르디양       | 2007.12 | 560   | 1,309          | 58,957       |
|     | 07년                                                                                                    | 1188  | 0            | 997           | 1264           | 1332           | 1490                  |                           | 걸포동  | 오스타파라곤3단지    | 2007.11 | 440   | 1.305          | 69.051       |
| 김   | 08년                                                                                                    | 967   | 0            | 854           | 1080           | 1079           | 1270                  |                           | 건포동  | Q스타파라고2다II   | 2007.11 | 590   | 1 262          | 57 572       |
| 포   | 09년                                                                                                    | 971   | 910          | 973           | 1054           | 0              | 960                   | 김포시                       | ero. |              | 2007.11 |       | 1,202          | 07,072       |
| 시   | 10년                                                                                                    | 989   | 0            | 954           | 1037           | 1045           | 45 1091               |                           | 풍부동  | 사이2단시        | 2007.12 | 373   | 1,216          | 56,579       |
|     | 11년                                                                                                    | 991   | 943          | 1010          | 1070           | 0              | 0                     |                           | 풍무동  | 자이1단지        | 2007.12 | 365   | 1,190          | 51,820       |
|     | 12년                                                                                                    | 969   | 979          | 976           | 976            | 0              | 0                     |                           | 걸포동  | 오스타파라곤1단지    | 2007.11 | 606   | 1,187          | 48,152       |
|     | 06년                                                                                                    | 898   | 0            | 806           | 1000           | 0              | 0                     |                           | 장기동  | 성우오스타        | 2009.10 | 465   | 1,094          | 48,861       |
| 10  | 07년                                                                                                    | 0     | 0            | 0             | 0              | 0              | 0                     |                           | 장기동  | 래미안한강(Ac-15) | 2009.12 | 579   | 1,078          | 43,444       |
| 강   | 08년                                                                                                    | 1077  | 0            | 1065          | 1080           | 1079           | 1270                  |                           | 자기도  | Q나티스트비       | 2008.00 | 1 202 | 1.077          | 47.689       |
| 신   | 09년                                                                                                    | 975   | 910          | 977           | 1083           | 0              | 0                     | 인강                        | 0/18 | +04_=2       | 2000.00 | 1,202 | 1,077          | 47,005       |
| 도   | 10년                                                                                                    | 989   | 0            | 954           | 1037           | 1045           | 1091                  | 신도시                       | 운양동  | 일성트루엘3D아우스   | 2010.10 | 168   | 1,074          | 49,729       |
| 시   | 11년                                                                                                    | 971   | 943          | 1011          | 1086           | 0              | 0                     |                           | 양촌읍  | 우미린          | 2009.06 | 1,058 | 1,052          | 44,818       |
|     | 12년                                                                                                    | 969   | 979          | 967           | 976            | 0              | 0                     |                           | 장기동  | 대원칸타빌        | 2007.12 | 79    | 1,044          | 47,814       |
| THE | ネロ・ロシング ひょうのつちょう ひょうのつちょう ひょうのつちょう ひょうのつちょう ひょうのつちょう ひょうのつちょう ひょうのつちょう ひょうのつちょう ひょうのつちょう ひょうのつちょう ひょうのつちょう ひょうのつちょう ひょうのつちょう ひょうのつちょう ひょうのつちょう ひょうのつちょう ひょうのつちょう ひょうのつちょう ひょうのつちょう ひょうのつちょう ひょうのつちょう ひょうのつちょう ひょうのつちょう ひょうのう ひょうのう ひょう ひょうのう ひょう ひょうのう ひょう ひょうのう ひょうのう ひょう ひょうのう ひょう ひょう ひょう ひょう ひょう ひょう ひょう ひょう ひょう ひょ |       |              |               |                |                |                       |                           |      |              |         |       |                |              |

#### 3] 아파트 분양시장-분양가

2. Market Research

#### 2012년 김포 아파트 분양가 3년 만에 하락하며, 3.3㎡당 969만원

> 김포시 아파트 분양가는 2012년 '한강신도시 롯데캐슬' 979만원, '래미안한강신도시2자' 977만원에 분양이 이루어 지며 분양가가 3.3m당 969만원을 기록

> 2008년 한강신도시 입주 이후 꾸준히 분양가 상승추이 보였지만, 미분양에 대한 부담감 등으로 2012년은 소폭 하락함

김포 아파트 분양가는 2012년 기준 매매가격 대비 1.30배로 고점이면 2007년 보다는 낮지만 점차 회복세를 보이고 있음. 분양가가 꾸준한 상승세를 보인 반면, 매매가격은 하락했기 때문임

| ▶ 연! | 도멸 분영                 | 양가   |      |     |      | 단위:민 | 원/3.3㎡ | <br>► 김· | 포시 연도  | c별 분양 | 카매비  | 매매가  |         | 단위:만원/ | 3.3m², UH |
|------|-----------------------|------|------|-----|------|------|--------|----------|--------|-------|------|------|---------|--------|-----------|
| 구분   | 06년                   | 07년  | 08년  | 09년 | 10년  | 11년  | 12년    | 구분       | 06년    | 07년   | 08년  | 09년  | 10년     | 11년    | 12년       |
| 김포시  | 898                   | 1188 | 967  | 971 | 989  | 991  | 969    | 분양가      | 898    | 1188  | 967  | 971  | 989     | 991    | 969       |
| 풍무동  | 0                     | 1204 | 0    | 0   | 0    | 1019 | 0      |          |        |       |      |      |         |        |           |
| 장기동  | 898                   | 0    | 1077 | 975 | 0    | 940  | 0      | OHOH7ŀ   | 789    | 793   | 804  | 795  | 790     | 787    | 745       |
| 운양동  | 0                     | 0    | 0    | 956 | 1038 | 980  | 977    | 9011V    |        |       |      |      |         |        |           |
| 양촌읍  | 0                     | 826  | 729  | 980 | 912  | 0    | 963    | 애매가      | 1.45   | 1.50  | 1.20 | 1.22 | 1.25    | 1.26   | 1.30      |
| 자료출치 | 료출처:부동산114 주:2013년 분양 |      |      |     |      |      | 임대공급   | 자료출기     | 님:부동산1 | 14    |      |      | 주:2013년 | 분양물량은  | 임대공급      |

#### MIRAE ASSET

#### 4) 아파트 거래시장-거래시장

#### 2. Market Research

#### 김포 구도심 거래 2억원 수준 주거래 곡선, 한강신도시 3억원 수준에 거래비중 높아

- 김포 구도심의 경우 1억 8000만원에서 1차 가격저항선이 나타나고, 2억 1000만원에서 2차 가격처항선 형성. 풍무동 과 걸포동 종대형의 영향으로 5억 7000만원에서 한시적 가격처항선 보임
- > 한강신도시의 경우 3억 3000만원에서 1차 가격저항선이 나타나고, 4억8000만원에서 2차 가격 저항선이 발생함

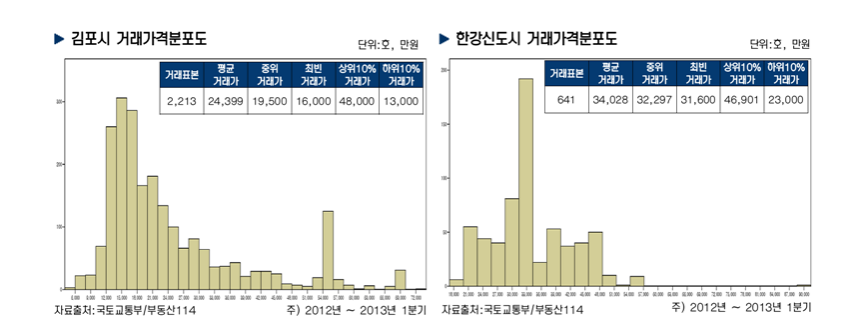

#### MIRAE ASSET 부동산114

∻ 활용예시

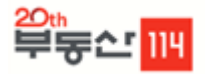

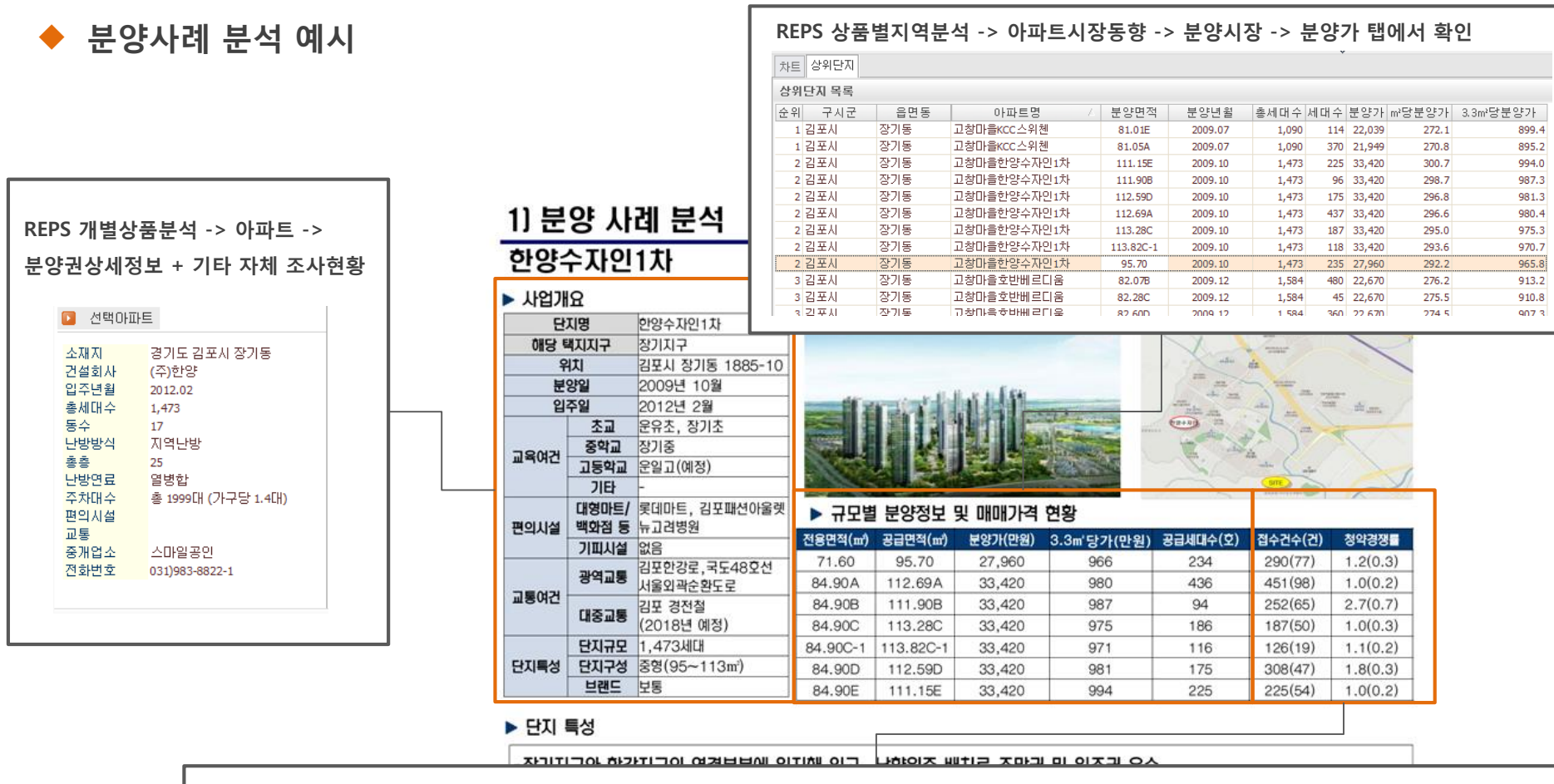

| REPS 상품별지역분·                    | EPS 상품별지역분석 -> 아파트시장동향 -> 분양시장 -> 청약경쟁률(단지) 탭에서 확인                              |       |     |     |     |         |         |            |        |       |            |          |    |
|---------------------------------|---------------------------------------------------------------------------------|-------|-----|-----|-----|---------|---------|------------|--------|-------|------------|----------|----|
| 아파트-분양시장 ×                      |                                                                                 |       |     |     |     |         |         |            |        |       |            |          |    |
| N역 김포시 V 사용자지역 선택 단위변경안내 🚽 중간 🕎 |                                                                                 |       |     |     |     |         |         |            |        |       |            |          |    |
| 분양물량 분양계획물량 분양                  | 분양물량 분양계획물량 분양·분양계획물량 분양가 청약통장현황 미분양추미 준공후미분양 청약경쟁률(지역) <mark>청약경쟁률(단</mark> 지) |       |     |     |     |         |         |            |        |       |            |          |    |
| 시점 2009-08-01 ~ ~ 2011-08       | -05 ∨                                                                           |       |     |     |     |         |         |            |        |       |            | 자료출처 금융  | 결제 |
| 아파트                             | △ 분양면적                                                                          | 전용면적  | 도시  | 시군구 | 읍면동 | 분양일     | 입주예정일   | 전체경쟁률(1~3; | 1순위경쟁률 | 일반공급  | 총청약자수(1~3; | 1순위 청약자수 |    |
| 고창마을한양수자인1차                     | 전체                                                                              | 전체    | 경기도 | 김포시 | 장기동 | 2009.10 | 2012.02 | 1.45       | 0.32   | 1,270 | 1,839      | 410      |    |
| 고창마을한양수자인1차                     | 95.70                                                                           | 71.55 | 경기도 | 김포시 | 장기동 | 2009.10 | 2012.02 | 1.24       | 0.33   | 234   | 290        | 77       |    |
| 고창마을한양수자인1차                     | 111.15E                                                                         | 84.93 | 경기도 | 김포시 | 장기동 | 2009.10 | 2012.02 | 1.00       | 0.24   | 225   | 225        | 54       |    |

# 2. REPS 3.0 주요기능

- 🍍 메뉴 및 화면구성
- 공급동향
- 가격동향
- 분양시장
- 단지비교
- 🏽 리포트갤러리

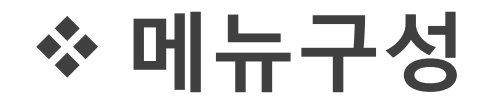

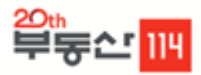

|              |                                                                                                    | RE                                     | iPS 메뉴 구성                                                     |                                                        | * REPS 3.0 기준              |
|--------------|----------------------------------------------------------------------------------------------------|----------------------------------------|---------------------------------------------------------------|--------------------------------------------------------|----------------------------|
| 구분           | 아파트                                                                                                    | 오피스텔                                   | 상업용                                                           | 기타                                                     | 리포트갤러리                     |
| 114<br>자체데이터 | 총괄분석<br>교차통계<br>공급동향<br>분양시장<br>가격동향<br>월세동향<br>재건축/재개발<br>단지비교<br>단지 상세비교<br>분양권 상세정보<br>아파트종합지수<br>아파트사용지수<br>단위당가격<br>변동률<br>지수<br>비율부석 | 공급동향<br>분양시장<br>가격동향<br>단지비교<br>단지상세비교 | 상가분양시장<br>상가분양가격<br>상가애물정보<br>지산 입주동향<br>지산 분양동향<br>지산 단지상세정보 | 건설사별 지역통계<br>지역종합현황판<br>지역종합분석                         | 이슈보고서<br>리서치보고서<br>상품별시장동향 |
| 외부정보         | 거래건수<br>거래총액<br>거래회전율<br>거래분포<br>로우데이타<br>아파트거래량                                                                                           | 로우데이타                                  | 오피스임대동향<br>오피스수익률                                             | 도시형 공급동향<br>단독다가구 실거래정보<br>연립다세대 실거래정보<br>통계청 인구/가구 통계 |                            |

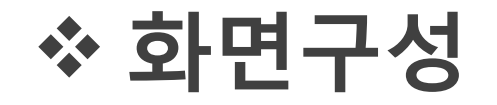

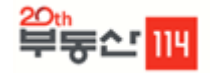

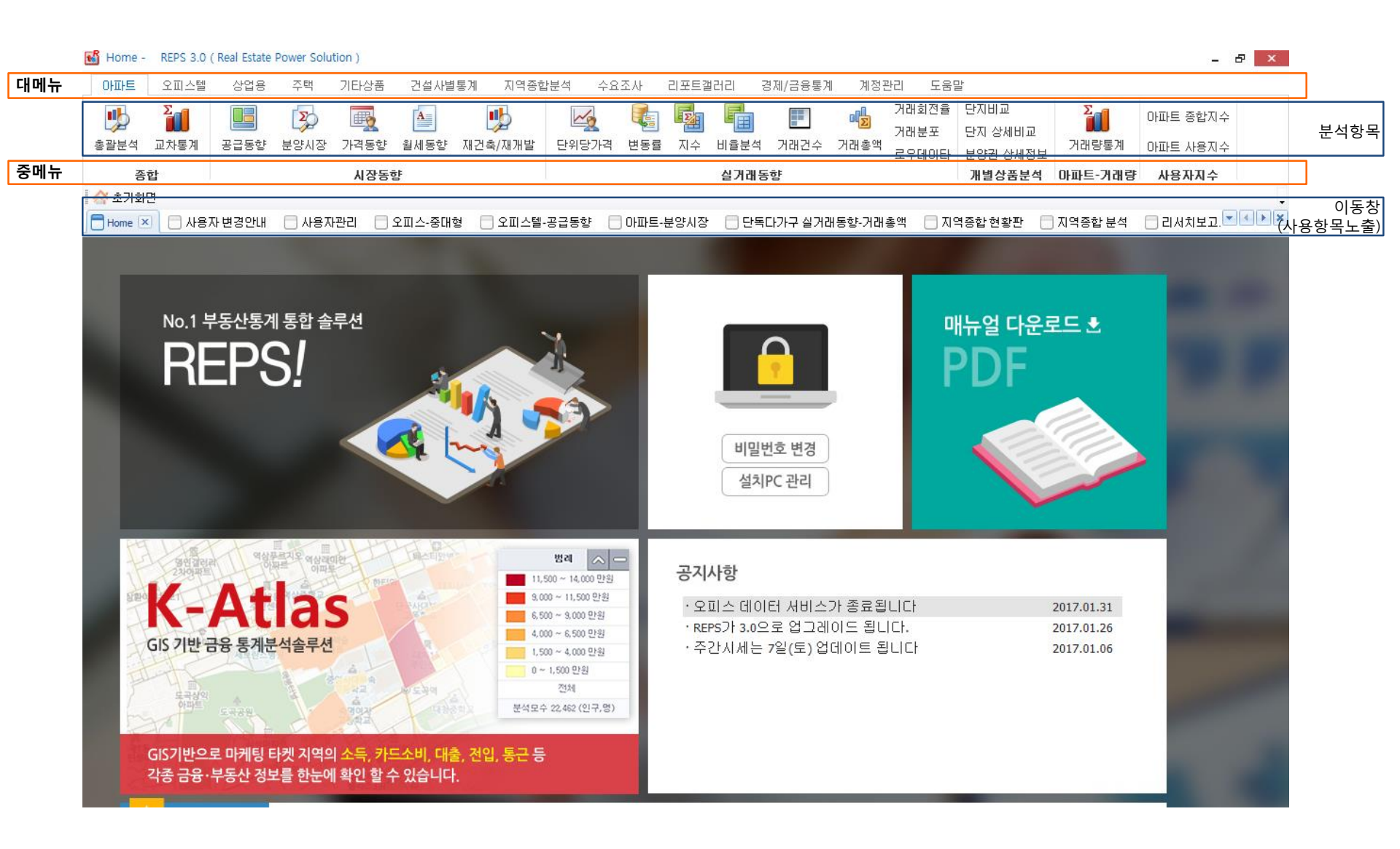

## 2. 주요기능 2-1 공급동향

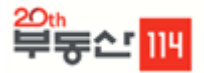

### 🔶 서비스개요

선택한 지역의 상품시장의 공급동향을 입주년도별 입주물량을 기준으로 보여주는 메뉴로서 재고물량, 재고+입주예정물량, 입주예정물량을 볼 수 있는 화면입니다.

### 이이터관련 설명

분석에 사용되는 정보는 부동산114에서 구축하는 아파트와 분양예정아파트의 정보를 기준으로 산출하며 업데이트 하는 과정에서 물량이 다소 변동될 수 있습니다.

| 지역구분    | 읍면동(법정동)단위까지 구분가능               |
|---------|---------------------------------|
| 입주년도 구분 | 1990년이전, 1991년부터 1개월 단위까지 구분가능  |
| 업테이트 주기 | 아파트 - 매주금요일, 오피스텔 - 매월 마지막주 금요일 |
| 자료출처    | 부동산114                          |

## ♦ 접근방법

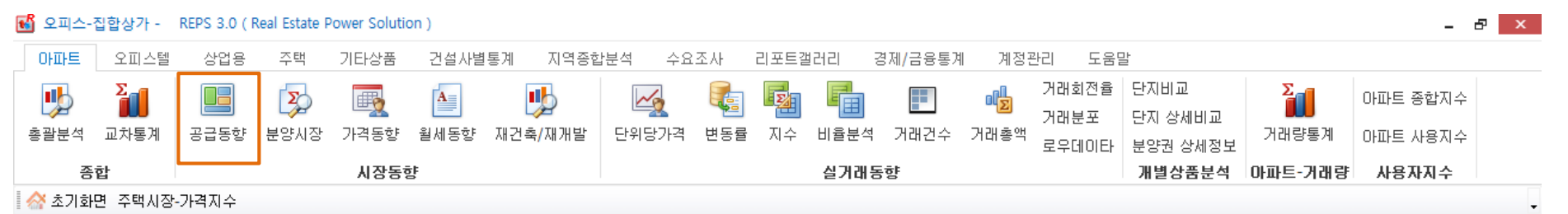

## 2. 주요기능 2-1 공급동향

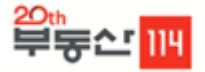

## ▶ 이용방법

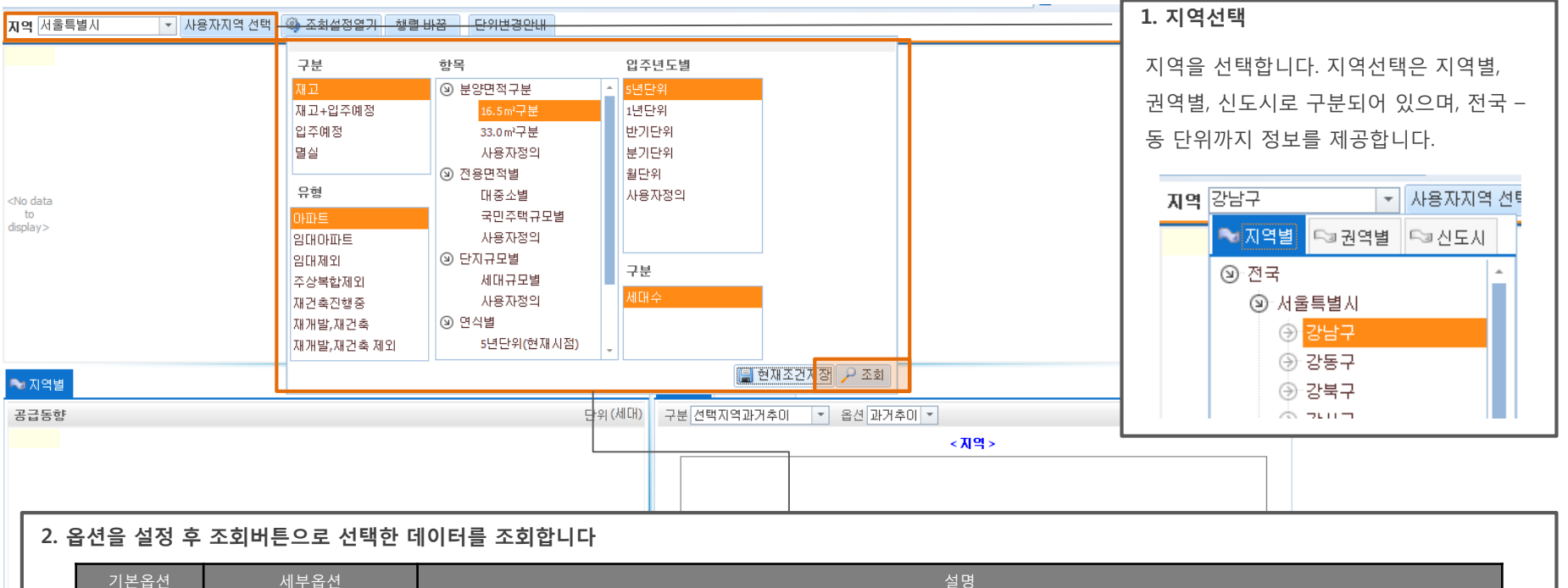

| 기본옵션 | 세부옵션    | 설명                                                                                                    |
|------|---------|----------------------------------------------------------------------------------------------------|
|      | 재고      | 입주년도를 기준으로 기준시점에 입주가 진행된 아파트 물량                                                                                                    |
| 좌측구분 | 재고+입주예정 | 입주년도를 기준으로 입주가 진행되거나 예정된 물량을 합친 물량                                                                                                 |
|      | 입주예정    | 향후에 입주가 예정된 아파트들, 즉 아직 입주전의 아파트 물량                                                                                                 |
|      | 아파트     | 등기부등본상 아파트로 명시된거나 연면적이 660㎡ 초과하고 5층이상인 주택                                                                                          |
| 유형   | 초고층주상복합 | 상업지역 내 주상복합용도로 계획딘 택지를 이용하고 주택외 시설과 주택이 동일 건축물 내에 건축된 건물(현재 주거면적 70%이상 /'98~03년은 90%<br>이상)로서 주택공급에 관한 규칙에 의거한 분양공고상 주상복합으로 명시된 건물 |
|      | 재건축아파트  | 재건축 단계 중 기본계획수립 후의 아파트                                                                                                    |
|      | 분양면적별   | 16.5㎡ 단위, 33.0㎡ 단위로 나누어서 물량을 산출할 수 있으며 원하는 분양면적의 물량산출도 가능                                                                          |
|      | 전용면적별   | 대중소별을 클릭하면 전용면적을 60㎡ 미만, 60~85㎡ 미만, 85㎡ 이상초과로 구분 가능                                                                                |
| 항목   | 단지규모별   | 세대규모별을 클릭하면 세대수가 300세대미만,- 1500세대이상까지 구분가능                                                                                         |
|      | 아파트연식별  | 입주일을 기준으로 아파트의 연식에 따라 구분                                                                                                    |
|      | 사업형태별   | 공공분양, 공공임대, 민간분양, 민간임대로 구분                                                                                                    |
|      | 입주년월    | 입주년도에 따라서 1년단위, 5년단위로 아파트물량을 산출가능                                                                                                  |

| 지역   | 항목 | 전체     | 1990년이전 | 1990년 | 1991년 | 1992년 | 1993년 | 1994년 | 1995년 | 1996년 | 1997년 | 1998년 | 1999년 | 2000년 | 2001년 | 2002년 | 2003년 | 2004년 | 2005년 | 2006년 | 2007 <del>L</del> |
|------|----|--------|---------|-------|-------|-------|-------|-------|-------|-------|-------|-------|-------|-------|-------|-------|-------|-------|-------|-------|-------------------|
| 강남구  | 전체 | 126221 | 47635   | 341   | 660   | 9310  | 6446  | 1225  | 422   | 928   | 2143  | 1417  | 3531  | 1860  | 1732  | 3132  | 3223  | 5561  | 4852  | 6564  | 337               |
| 세곡동  | 전체 | 6274   |         |       |       |       |       |       |       |       |       |       |       |       |       |       |       |       |       |       |                   |
| 청담동  | 전체 | 6743   | 1609    |       |       | 76    | 37    | 259   | 46    | 15    | 366   | 11    | 1292  | 54    | 97    | 414   | 391   | 150   | 342   | 305   | 9                 |
| 율현동  | 전체 | 1359   |         |       |       |       |       |       |       |       |       |       |       |       |       |       |       |       |       |       |                   |
| 자곡동  | 전체 | 3871   |         |       |       |       |       |       |       |       |       |       |       |       |       |       |       |       |       |       |                   |
| 개포동  | 전체 | 21371  | 18168   |       | 232   | 2594  |       | 36    | 35    |       | 14    |       |       |       |       | 10    | 27    | 212   |       | 35    |                   |
| 신사동  | 전체 | 1046   | 244     |       |       |       |       |       |       | 55    |       | 139   |       |       | 130   |       | 103   | 221   | 31    | 31    | 2                 |
| 대치동  | 전체 | 18555  | 10722   | 174   |       | 18    |       |       |       | 19    |       |       | 751   | 1023  | 67    | 191   | 268   | 1360  | 924   | 243   | 76                |
| 수서동  | 전체 | 7486   |         |       |       | 3315  | 2231  |       |       |       | 680   |       |       |       |       |       |       |       |       |       |                   |
| 역삼동  | 전체 | 10972  | 264     |       |       | 63    |       |       |       | 285   | 143   | 255   | 172   |       | 465   | 926   | 598   | 670   | 2179  | 2204  | 76                |
| 일원동  | 전체 | 8930   | 1963    |       |       | 2934  | 3084  | 930   | 19    |       |       |       |       |       |       |       |       |       |       |       |                   |
| 압구정동 | 전체 | 10327  | 10252   |       |       |       |       |       |       | 19    |       |       |       |       |       |       |       | 56    |       |       |                   |
| 논현동  | 전체 | 4022   | 658     |       |       |       |       |       |       | 296   | 686   |       | 48    | 18    |       | 198   | 277   | 969   | 185   | 99    | 14                |
| 도곡동  | 전체 | 15460  | 2661    |       | 428   | 268   | 1094  |       | 322   | 39    | 119   | 283   | 724   | 361   | 732   | 1361  | 925   | 790   | 448   | 3278  | 48                |
| 삼성동  | 전체 | 9805   | 1094    | 167   |       | 42    |       |       |       | 200   | 135   | 729   | 544   | 404   | 241   | 32    | 634   | 1133  | 743   | 369   | 108               |

엑셀로 붙여넣기 시 ctrl+v로 붙여넣기가 가능하며 상단에 표시되는 모든 항목이 붙여넣기 되어 표시됩니다.

2. 붙여넣기 예시

| 지역 <mark>서울특</mark>                    | 별시                    | -  | 사용자지역 선   | !택 🚳 조회설정 | 병열기 [ 행렬 바람 | 물 단위변경인    | FLH        |             |            |            |            |       |
|----------------------------------------|-----------------------|----|-----------|-----------|-------------|------------|------------|-------------|------------|------------|------------|-------|
| 지역                                     | 항목                    | Ŷ  | 전체        | 1980년이전   | 1980~1984년  | 1985~1989년 | 1990~1994년 | 1995~1999년  | 2000~2004년 | 2005~2009년 | 2010~2014년 | 2015년 |
| 서울특별시                                  | 전체                    |    | 1,569,038 | 56,590    | 78,069      | 192,507    | 194,413    | 286,257     | 329,845    | 226,728    | 152,029    |       |
| 구로구                                    | 전체                    |    | 68,990    | 512       | 340         | 9,342      | 4,319      | 19,323      | 19,107     | 8,110      | 7,748      |       |
| 강서구                                    | 전체                    |    | 98,025    | 80        | 186         | 1,094      | 30,597     | 17,820      | 17,222     | 17,771     | 10,778     |       |
| 노원구                                    | 전체                    |    | 156,595   | 120       | 1,852       | 55,354     | 39,934     | 36,486      | 15,623     | 5,404      | 433        |       |
| 서초구                                    | 전체                    |    | 91,105    | 13,995    | 7,909       | 6,814      | 6,352      | 6,415       | 16,458     | 14,938     | 13,389     |       |
| 광진구                                    | 전체                    |    | 28,444    | 846       | 556         | 3,810      | 5,929      | 7,845       | 4,474      | 4,017      | 896        |       |
| 서대문구                                   | 전체                    |    | 46,022    | 1,520     | 782         | 2,531      | 4,971      | 13,434      | 6,061      | 5,506      | 3,742      |       |
| 은평구                                    | 전체                    |    | 47,331    | 156       |             | 2,809      | 2,681      | 3,745       | 9,236      | 11,518     | 15,774     |       |
| 동작구                                    | 전체                    |    | 54,316    | 404       | 130         | 4,458      | 9,425      | 9,226       | 15,361     | 5,472      | 8,536      |       |
| 중랑구                                    | 전체                    |    | 45,406    | 190       | 333         | 1,850      | 6,347      | 18,110      | 7,410      | 4,337      | 6,274      |       |
| 마포구                                    | 전체                    |    | 62,768    | 327       | 174         | 5,658      | 2,792      | 10,101      | 17,350     | 10,657     | 12,179     |       |
| 강남구                                    | 전체                    |    | 123,594   | 9,905     | 27,739      | 7,014      | 18,013     | 8,574       | 15,748     | 17,829     | 14,287     |       |
| 중구                                     | 전체                    |    | 20,663    | 1,643     | 263         |            | 1,047      | 3,755       | 6,546      | 3,566      | 3,547      |       |
| 강동구                                    | 전체                    |    | 74,666    |           | 17,494      | 5,907      | 3,219      | 9,314       | 13,831     | 15,771     | 4,638      |       |
| 용산구                                    | 전체                    |    | 32.276    | 5.322     | 2,273       | 120        | 1,442      | 5,885       | 8,301      | 4,921      | 3,252      |       |
| × 🔽 (항목                                | 믞 = 전체) <b>&lt;</b> - | 항목 | 의 체크박=    | 스를 해제하던   | 면 각 항목의     | 면적별 정보     | 를 확인 할 =   | 수 있습니다.     |            |            |            |       |
| ~~~~~~~~~~~~~~~~~~~~~~~~~~~~~~~~~~~~~~ |                       |    |           |           |             |            |            | <b>주</b> 자료 | ∽고 난시 폭독   |            |            |       |

### TEST버전의 경우는 복사 기능이 제공되지 않습니다. .56 2,809

130

174

27.739

데이터복사

선택한 지역에 대한 데이터값이 표시되며 마우스 오른쪽 클릭 후 엑셀시트에 붙여넣 기를 하시면 데이터가 복사됩니다.

1. 선택데이터 복사

04

90

27

05

## ◆ 공급동향 상단정보

2. 주요기능 2-1 공급동향

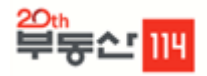

4.458

5,658

7.014

50

## 2. 주요기능 2-1 공급동향

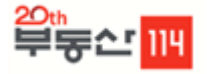

◆ 공급동향 하단정보

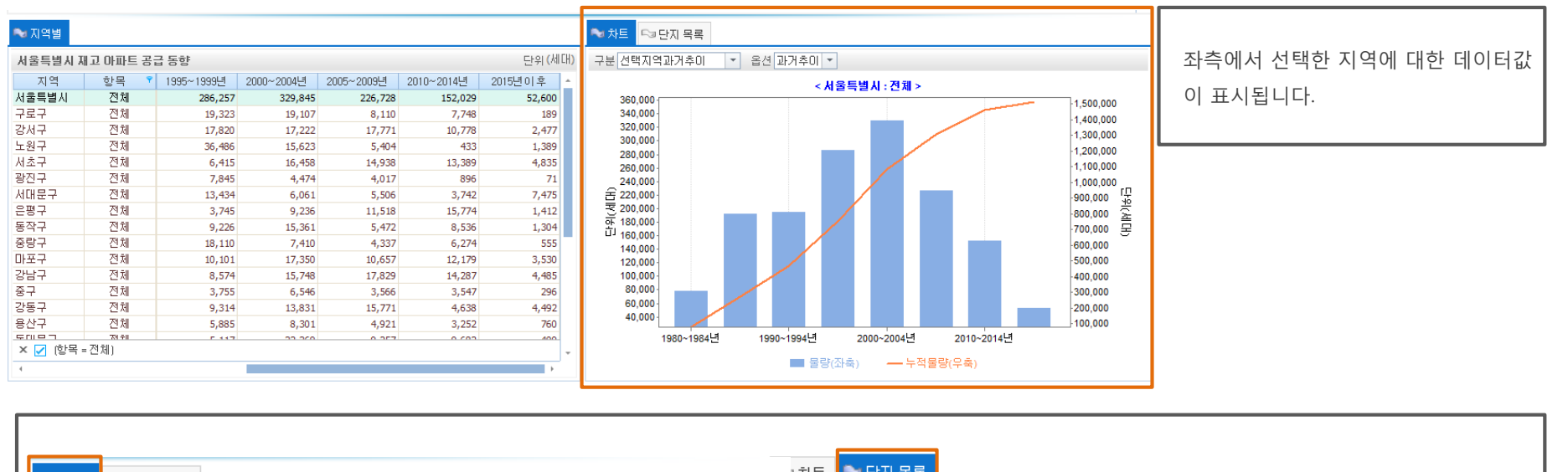

| ◆ 차트                                    |                      | 차트         | ☜ 단지 목록                |          |                             |       |        |       |       |
|-----------------------------------------|----------------------|------------|------------------------|----------|-----------------------------|-------|--------|-------|-------|
|                                         |                      | ·파트 욕      | <mark>룩 분양면</mark> 척(r | m²) 전체   | ▼ 입주일 2017년                 | -     |        |       |       |
|                                         |                      | 시도         | 시군구                    | 읍면동      | 아파트 2001년 2002년             | 면적    | 전용면적   | 총세대수  | 세대수 🔺 |
| < 세울특별시 : 견제 >                          | _                    | 울특별시       | 강동구                    | 둔촌동      | 청호뜨레피움 2003년                | A     | 55.94  | 40    | 8     |
| 340,000                                 | 1,500,000            | 울특별시       | 강동구                    | 둔촌동      | 청호뜨레피움 2004년<br>2005년       | 3     | 56.65  | 40    | 14    |
| 320.000                                 | 1,400,000            | 울특별시       | 강동구                    | 둔촌동      | 청호뜨레피움 2005년<br>2006년       | C     | 58.34  | 40    | 8     |
| 300,000                                 | -1,300,000           | 울특별시       | 강동구                    | 둔촌동      | 청호뜨레피움 2007년                | þ     | 58.16  | 40    | 5     |
| 280,000                                 | 1,200,000            | 울특별시       | 강동구                    | 둔촌동      | 청호뜨레피움 2008년<br>2009년       | Ε     | 56.65  | 40    | 2     |
| 260,000                                 | 1,100,000            | 울특별시       | 강동구                    | 둔촌동      | 청호뜨레피움 2010년                | =     | 58.16  | 40    | 1     |
| 240,000 VI                              | 1,000,000            | 울특별시       | 강동구                    | 천호동      | 다성이즈빌(12 <mark>2011년</mark> |       | 34.39  | 27    | 1     |
|                                         | 900,000 1            | 울특별시       | 강동구                    | 천호동      | 다성이즈빌(122012년<br>2013년      | A     | 35.70  | 27    | 1     |
| · 180.000                               | 800,000 🛓            | 울특별시       | 강동구                    | 천호동      | 다성이즈빌(1, 2014년              | 3     | 37.21  | 27    | 1     |
|                                         | 700,000 분            | 울특별        |                        |          |                             |       |        |       |       |
| 1. 차트설명                                 | -600,000             | 울특별        | 2. 단지목록                |          |                             |       |        |       | 1     |
|                                         | -500,000<br>-400,000 | 울특별<br>운트별 | 상단에 표시되                | 리는 정보의 . | 세부데이터를 표시합                  | 납니다.  |        |       | 1     |
| 좌둑에서 신택안 시역에 내안 네이터값이 표시되며              | -300,000             | 운트별        | 이즈녀드르ㅅ                 | 1태하지며 7  | · 헤다데이티저ㅂ기                  | ㅠ지되다  | IFL    |       | H     |
| 마우스 오른쪽 클릭 후 엑셀시트에 붙여넣기를 하시면 표/데이터가 복사됩 | -200,000             | 운드년        | 입구인포를 신                | 한팩이지만 두  | i 예정네이다정보기                  | 표시됩니  | -  .   |       |       |
|                                         | 100,000              |            | 데이터 중 입                | 주년도가 20  | 15.00 등으로 표시된               | 정보는   | 아직 입주  | 일이 확인 | 되 📔   |
| <br>TEST버저이 겨오느 보자 기느에 제고되지 안스니다        |                      |            | 지 않은 정보.               | 로서, 향후 입 | 집주일이 확정될 시 쉬                | 실시간으로 | 로 반영하여 | 계정보를  | 표 💾 - |
| 그 그 이 한 이 가는 국가 가장의 제상되지 않답되니.          |                      |            | 기하게 됩니다                | ŀ.       |                             |       |        |       | ۴     |
|                                         |                      | L          | 19/1 895               | - ·      |                             |       |        |       |       |

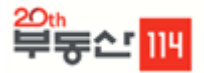

### 서비스개요

아파트의 매매, 전세가격에 대해 3.3m<sup>2</sup> 당가, 가격변동률, 전세매매비율, 가격지수(종합주가방식)등의 통계를 산출할 수 있는 화면입니다.

부동산114 아파트 가격지수 산정방식은 종합주가지수 산출방식으로 국내 아파트 시세의 특정 시점(2000.1.7)을 기준지수로 삼고, 비교시점 간 아파트 가격의 총액 변동에 따라 가격 정보를 지수화 한 것 입니다.

## 이이터관련 설명

- 아파트지수의 경우 2000년 1월 7일을 기준일로 하여 값이 산출되며 가격정보 산출 결과는 기준시점의 재고물량을 기준으로 산출된 결과로 기준시 점에 따른 재고물량 가감 변화에 따라 결과수치가 변동될 수 있습니다.
- 2) 가격변동율의 산출방식은 아파트지수의 별동률을 통해 산출된 값입니다.

| 지역구분    | 읍면동(법정동)단위까지 구분가능               |
|---------|---------------------------------|
| 입주년도 구분 | 2000년부터 주간단위까지 구분 가능            |
| 업테이트 주기 | 아파트 – 매주금요일, 오피스텔 – 매월 마지막주 금요일 |
| 자료출처    | 부동산114                          |

## ▶ 접근방법

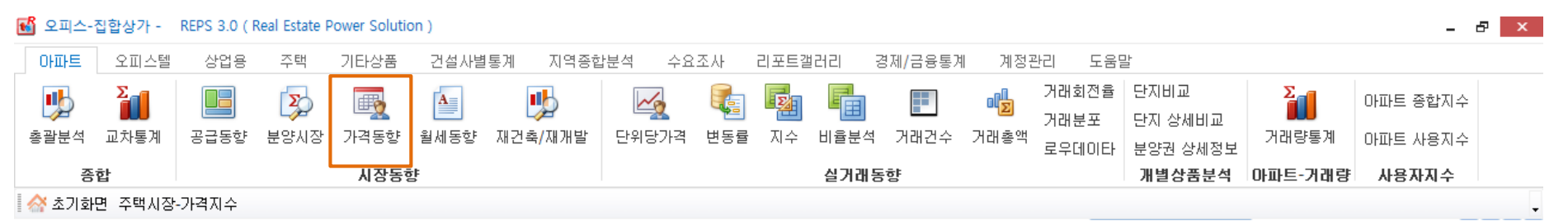

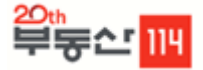

🔶 이용방법

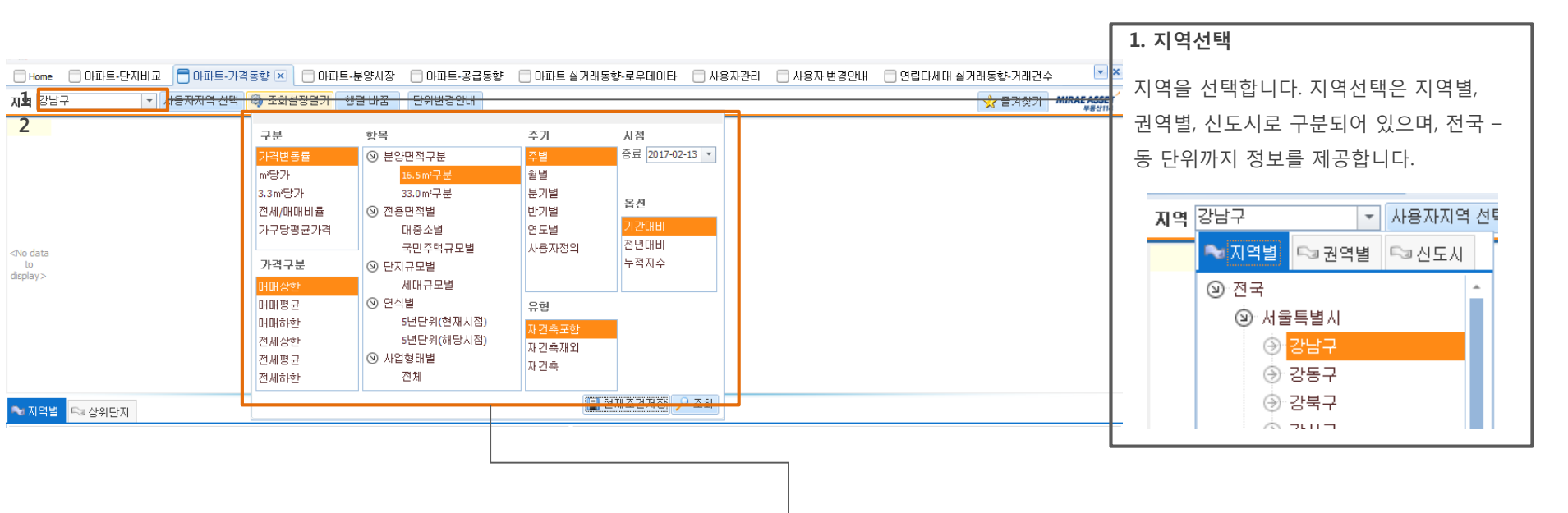

#### 2. 옵션을 설정 후 조회버튼으로 선택한 데이터를 조회합니다

| 기본옵션 | 세부옵션 설명  |                                                                |  |  |  |  |  |  |
|------|----------|----------------------------------------------------------------|--|--|--|--|--|--|
|      | 가격변동률    | 종합주가지수 산출방식을 이용한 지수의 변동률 산출                                    |  |  |  |  |  |  |
| 구분   | 3.3m² 당가 | 각 아파트 가격에 분양면적별 세대수로 가중한 평균 3.3㎡ 당가 산출                         |  |  |  |  |  |  |
|      | 전세/매매비율  | 세대수 가중하여 매매가격대비한 전세가격의 비중 산출                                   |  |  |  |  |  |  |
|      | 가격구분     | 매매상한, 매매평균, 매매하한, 전세상한, 전세평균, 전세하한가격을 구분 가능                    |  |  |  |  |  |  |
|      | 분양면적별    | 16.5㎡ 단위, 33.0㎡ 단위로 나누어서 물량을 산출할 수 있으며 원하는 분양면적 구간의 물량산출 가능    |  |  |  |  |  |  |
| 항목   | 단지규모별    | 세대규모별을 클릭하면 세대수가 300세대미만 - 1500세대 구분 가능                        |  |  |  |  |  |  |
|      | 아파트연식별   | 입주일을 기준으로 아파트의 연식에 따라 구분가능, 아파트 연식을 나누는 기준은 현재시점을 기준으로 년도별로 산출 |  |  |  |  |  |  |
|      | 주기       | 주별, 월별, 분기별, 년도별, 사용자지정별로 나누어서 산출가능                            |  |  |  |  |  |  |
|      | 재건축포함    | 일반아파트(주상복합아파트 포함) 전체의 가격 산출 가능                                 |  |  |  |  |  |  |
| 재건축  | 재건축      | 재건축아파트(추진위원회 설립인가~이주/철거단계)의 가격 산출 가능                           |  |  |  |  |  |  |
|      | 재건축제외    | 재건축아파트를 제외한 아파트들의 가격 산출 가능                                     |  |  |  |  |  |  |

### 🔶 가격동향 상단정보

| 지역 강남구   |          | ▼ 사용  | 용자지역 선택 🛛 🤇 | 🖏 조회설정열기     | 행렬 바꿈               | 단위변경안내       |            |              |            | 1. 선택        |
|----------|----------|-------|-------------|--------------|---------------------|--------------|------------|--------------|------------|--------------|
| 지역       | 항목       | ₹.18  | 2016.11.25  | 2016, 12, 02 | 2016, 12, 09        | 2016, 12, 16 | 2016.12.23 | 2016, 12, 30 | 2017.01.06 | 선택한          |
| 강남구      | 전체       | -0.10 | 0.04        | + -0.09      | 0.02                | -0.08        | -0.05      | 0.02         | 0.00       |              |
| 세곡동      | 전체       | 0.00  | 0.00        | 0.00         | 0.32                | 0.00         | 0.00       | 0.00         | 0.00       | 마우스          |
| 청담동      | 전체       | 0.03  | 0.00        | 0.00         | 0.00                | 0.00         | 0.00       | 0.00         | 0.41       | 기록 히         |
| 자곡동      | 전체       | 0.00  | 0.00        | 0.00         | 0.00                | 0.00         | 0.00       | 0.00         | 0.00       |              |
| 개포동      | 전체       | -0.72 | 0.01        | -0.26        | -0.03               | -0.04        | -0.40      | 0.13         | -0.27      | TEST버        |
| 신사동      | 전체       | 0.00  | 0.00        | 0.00         | 0.00                | 0.00         | 0.00       | 0.00         | 0.00       | 않 <u></u> 습니 |
| 대치동      | 전체       | 0.00  | 0.04        | -0.17        | 0.00                | -0.41        | 0.00       | 0.00         | 0.00       |              |
| 수서동      | 전체       | 0.00  | 0.15        | 0.16         | 0.32                | 0.00         | 0.00       | 0.00         | 0.00       |              |
| 역삼동      | 전체       | 0.19  | 0.09        | 0.09         | 0.05                | 0.07         | 0.08       | 0.01         | 0.03       |              |
| 일원동      | 전체       | 0.00  | 0.00        | 0.00         | 0.00                | 0.00         | 0.00       | 0.00         | 0.40       |              |
| 압구정동     | 전체       | 0.00  | 0.00        | 0.00         | 0.00                | 0.00         | 0.00       | 0.00         | 0.00       | ····         |
| 논현동      | 전체       | 0.00  | 0.39        | 0.00         | 0.00                | 0.00         | 0.00       | 0.00         | 0.00       |              |
| 도곡동      | 전체       | 0.06  | 0.23        | -0.18        | 0.04                | 0.05         | 0.01       | 0.00         | 0.00       |              |
| 삼성동      | 전체       | -0.11 | -0.33       | 3 0.02       | 0.00                | 0.00         | 0.00       | 0.01         | 0.00       |              |
| × 🔽 (항목: | = 전체) <- | 항목의 차 | 베크박스를 해기    | 데하면 각 면적별    | <sup>를</sup> 정보를 확인 | 할 수 있습니다.    |            |              |            |              |

### **선택데이터 복사** 택한 지역에 대한 데이터값이 표시되며

신택한 지역에 대한 데이러값이 표지되며 마우스 오른쪽 클릭 후 엑셀시트에 붙여넣 기를 하시면 데이터가 복사됩니다. TEST버전의 경우는 복사 기능이 제공되지 않습니다.

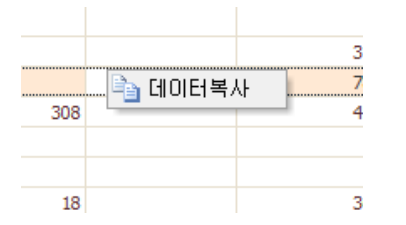

#### 2. 붙여넣기 예시

엑셀로 붙여넣기 시 ctrl+v로 붙여넣기가 가능하며 상단에 표시되는 모든 항목이 붙여넣기 되어 표시됩니다.

| 지역    | 항목 | 14.11.28 | 2014.12.05 14 | 4.12.12 14 | 12.191 | 4.12.26 1 | 5.01.02 1 | 5.01.09 1 | 5.01.16 1 | 5.01.23 | 15.01.30 | .5.02.06 1 | 5.02.13 | 15.02.27 | 15.03.06 | .5.03.13 1 | 5.03.20 1 | 5.03.27 | 15.04.03 | 15.04.10 | 5.04.17 1 | 5.04.24 1 | 5.05.01 1 | 15.05.08 | 5.05.151 |
|-------|----|----------|---------------|------------|--------|-----------|-----------|-----------|-----------|---------|----------|------------|---------|----------|----------|------------|-----------|---------|----------|----------|-----------|-----------|-----------|----------|----------|
| 전국    | 전체 | 0.07     | 0.06          | 0.05       | 0.05   | 0.08      | 0.07      | 0.06      | 0.08      | 0.08    | 0.13     | 0.1        | 0.09    | 0.15     | 0.17     | 0.14       | 0.15      | 0.18    | 0.15     | 0.11     | 0.12      | 0.16      | 0.12      | 0.1      | 0.1      |
| 서울특별시 | 전체 | 0.01     | 0.02          | 0          | 0.01   | 0.01      | 0.03      | 0.05      | 0.07      | 0.06    | 0.06     | 0.07       | 0.09    | 0.09     | 0.17     | 0.15       | 0.16      | 0.12    | 0.13     | 0.11     | 0.13      | 0.12      | 0.11      | 0.1      | 0.1      |
| 경기도   | 전체 | 0.08     | 0.05          | 0.02       | 0.02   | 0.11      | 0.06      | 0.02      | 0.03      | 0.05    | 0.17     | 0.09       | 0.07    | 0.2      | 0.13     | 0.1        | 0.12      | 0.3     | 0.15     | 0.08     | 0.08      | 0.27      | 0.09      | 0.09     | 0.06     |
| 부산광역시 | 전체 | 0.07     | 0.07          | 0.05       | 0.08   | 0.06      | 0.08      | 0.07      | 0.08      | 0.09    | 0.09     | 0.13       | 0.08    | 0.11     | 0.22     | 0.15       | 0.14      | 0.13    | 0.16     | 0.11     | 0.17      | 0.14      | 0.18      | 0.12     | 0.12     |
| 대구광역시 | 전체 | 0.31     | 0.34          | 0.3        | 0.26   | 0.27      | 0.27      | 0.33      | 0.41      | 0.28    | 0.4      | 0.39       | 0.31    | 0.36     | 0.46     | 0.34       | 0.39      | 0.31    | 0.52     | 0.32     | 0.35      | 0.37      | 0.39      | 0.29     | 0.43     |
| 인천광역시 | 전체 | 0.02     | 0.07          | 0.05       | 0.07   | 0.08      | 0.08      | 0.06      | 0.12      | 0.1     | 0.11     | 0.1        | 0.11    | 0.14     | 0.25     | 0.16       | 0.16      | 0.15    | 0.14     | 0.16     | 0.11      | 0.06      | 0.15      | 0.09     | 0.09     |
| 광주광역시 | 전체 | 0.25     | 0.32          | 0.35       | 0.29   | 0.34      | 0.4       | 0.28      | 0.31      | 0.19    | 0.29     | 0.24       | 0.25    | 0.19     | 0.35     | 0.29       | 0.34      | 0.21    | 0.47     | 0.15     | 0.28      | 0.22      | 0.17      | 0.24     | 0.1      |
| 대전광역시 | 전체 | 0        | 0             | 0          | 0      | 0.03      | 0.01      | -0.02     | 0.01      | 0.01    | 0.05     | -0.03      | 0       | 0.01     | 0        | -0.03      | 0.01      | 0       | -0.01    | 0        | -0.01     | 0.01      | -0.05     | 0.06     | 0        |
| 울산광역시 | 전체 | 0.17     | 0.1           | 0.13       | 0.04   | 0.1       | 0.09      | 0.1       | 0.16      | 0.16    | 0.24     | 0.19       | 0.06    | 0.15     | 0.28     | 0.2        | 0.17      | 0.12    | 0.21     | 0.06     | 0.35      | 0.03      | 0.17      | 0.15     | 0.19     |
| 강원도   | 전체 | -0.02    | 0.02          | 0.01       | 0      | 0.04      | 0.01      | 0.04      | 0.01      | 0.02    | 0.04     | 0.04       | 0.01    | 0        | 0        | 0.06       | 0.04      | 0.02    | 0.09     | 0.04     | 0.03      | 0.04      | 0.08      | 0.04     | 0.02     |
| 경상남도  | 전체 | 0.17     | 0.08          | 0.06       | 0.04   | 0.09      | 0.09      | 0.11      | 0.09      | 0.11    | 0.12     | 0.09       | 0.11    | 0.17     | 0.13     | 0.11       | 0.13      | 0.14    | 0.08     | 0.17     | 0.07      | 0.08      | 0.13      | 0.11     | 0.03     |
| 경상북도  | 전체 | 0.17     | 0.09          | 0.16       | 0.08   | 0.13      | 0.12      | 0.09      | 0.27      | 0.12    | 0.17     | 0.19       | 0.11    | 0.26     | 0.18     | 0.2        | 0.11      | 0.26    | 0.11     | 0.09     | 0.13      | 0.09      | 0.07      | 0.06     | 0.1      |
| 전라남도  | 전체 | -0.01    | 0.01          | 0          | 0.04   | 0         | 0.01      | 0.01      | 0.01      | -0.01   | 0.03     | -0.01      | 0       | 0        | 0        | -0.01      | 0         | 0.02    | 0.03     | 0.01     | 0         | 0.01      | 0.04      | 0        | 0.02     |
| 전라북도  | 전체 | -0.01    | -0.03         | -0.01      | 0.02   | -0.02     | 0         | 0.02      | 0.02      | -0.02   | 0.03     | -0.01      | -0.01   | 0        | 0.01     | -0.02      | -0.01     | -0.02   | 0.03     | 0.01     | -0.07     | 0.05      | 0.02      | -0.01    | 0.01     |
| 충청남도  | 전체 | 0.07     | 0.05          | 0.05       | 0.04   | 0.05      | 0.05      | 0.02      | 0.01      | 0.02    | -0.03    | 0.02       | 0.05    | 0.11     | 0.01     | 0.05       | 0.02      | 0.06    | 0.01     | 0.03     | 0         | 0.05      | 0.08      | 0.02     | 0.03     |
| 충청북도  | 전체 | 0.14     | 0.06          | 0.08       | 0.1    | 0.07      | 0.08      | 0.13      | 0.01      | 0.07    | 0.06     | 0.15       | 0.05    | -0.01    | 0.12     | 0.04       | 0.06      | 0.03    | -0.01    | 0.04     | -0.04     | 0.01      | 0.06      | -0.07    | -0.02    |
| 제주도   | 전체 | 0.33     | 0.22          | 0          | 0.34   | 0.06      | 0.06      | 0.27      | 0.02      | 0.13    | 0.04     | 0.1        | 0.16    | 0.06     | 0.1      | 0.21       | 0.1       | 0.2     | 0.06     | 0.48     | 0.02      | 0.19      | 0.32      | 0.15     | 0.11     |
| 세종특별시 | 전체 | 0.04     | -0.01         | 0          | -0.01  | -0.11     | 0.02      | 0.17      | -0.02     | -0.03   | -0.02    | 0          | 0.05    | -0.03    | 0.03     | 0.06       | 0         | 0.22    | 0.07     | 0        | 0.16      | 0         | 0.19      | -0.01    | 0.01     |
|       |    |          |               |            |        |           |           |           |           |         |          |            |         |          |          |            |           |         |          |          |           |           |           |          |          |

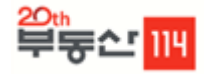

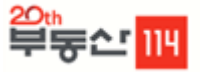

## ♦ 가격동향 하단정보

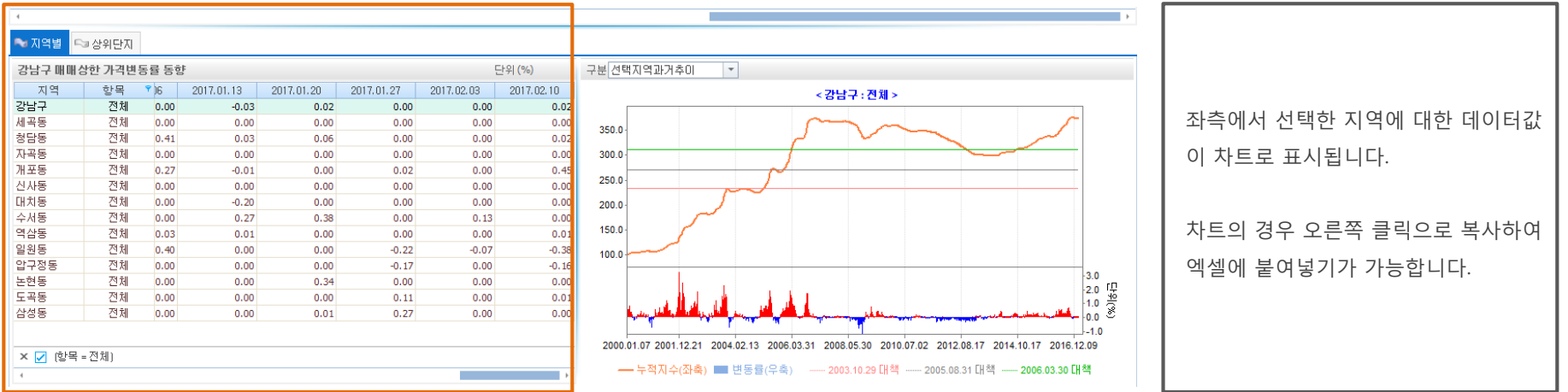

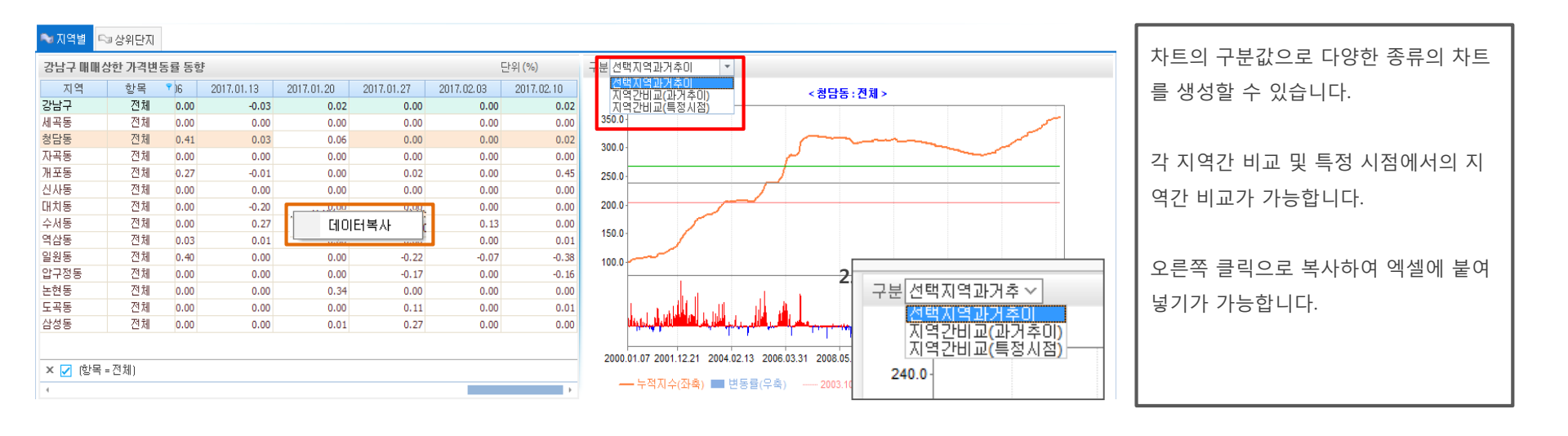

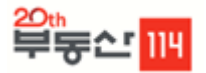

### 🔶 서비스개요

아파트 분양시장에 대한 자료를 분양물량, 분양계획물량, 아파트입주율, 분양가, 청약통장현황, 미분양추이, 청약경쟁률 등으로 구분하여 분석할 수 있는 메뉴입니다.

### 이이터관련 설명

- 1) 분양물량이란 분양시점을 기준으로 아파트가 공급되는 물량을 말하며, 조합원분 및 일반분양분 등을 모두 포함합니다.
- 분양물량 통계는 아파트유형별(아파트,초고층주상복합, 임대아파트), 항목별(분양면적별, 전용면적별, 단지규모별, 사업형태별), 분양년월별, 구분(세 대수,단지수, 일반분양세대수, 조합원세대수)별로 나누어서 산출할 수 있습니다.

| 지역구분    | 읍면동(법정동)단위까지 구분가능                                                 |
|---------|-------------------------------------------------------------------|
| 분양년도 구분 | 2000년부터 1년, 월단위까지 구분가능                                            |
| 업테이트 주기 | 아파트 - 매주금요일, 오피스텔 - 매월 마지막주 금요일                                   |
| 자료출처    | 부동산114 (현재시점 이후의 분양물량 산출결과는 건설회사의 사정에 따라 분양일정 및 내용 등이 변경될 수 있습니다) |

## ♦ 접근방법

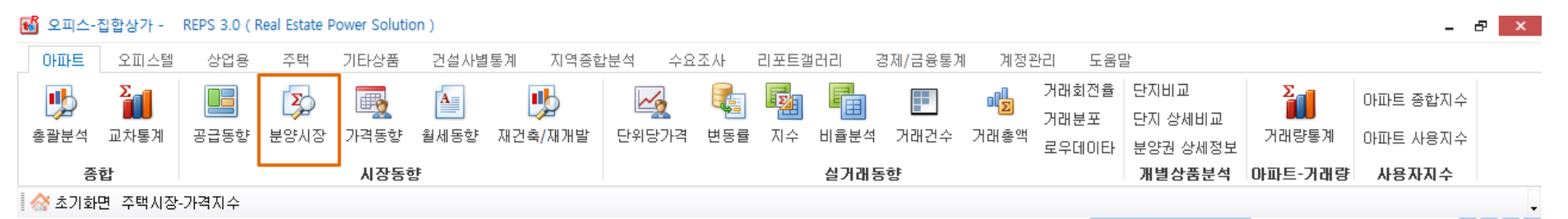

#### <sup>20th</sup> 부둥소 <u>114</u>

## 2. 주요기능 2-3 분양시장

🔶 이용방법

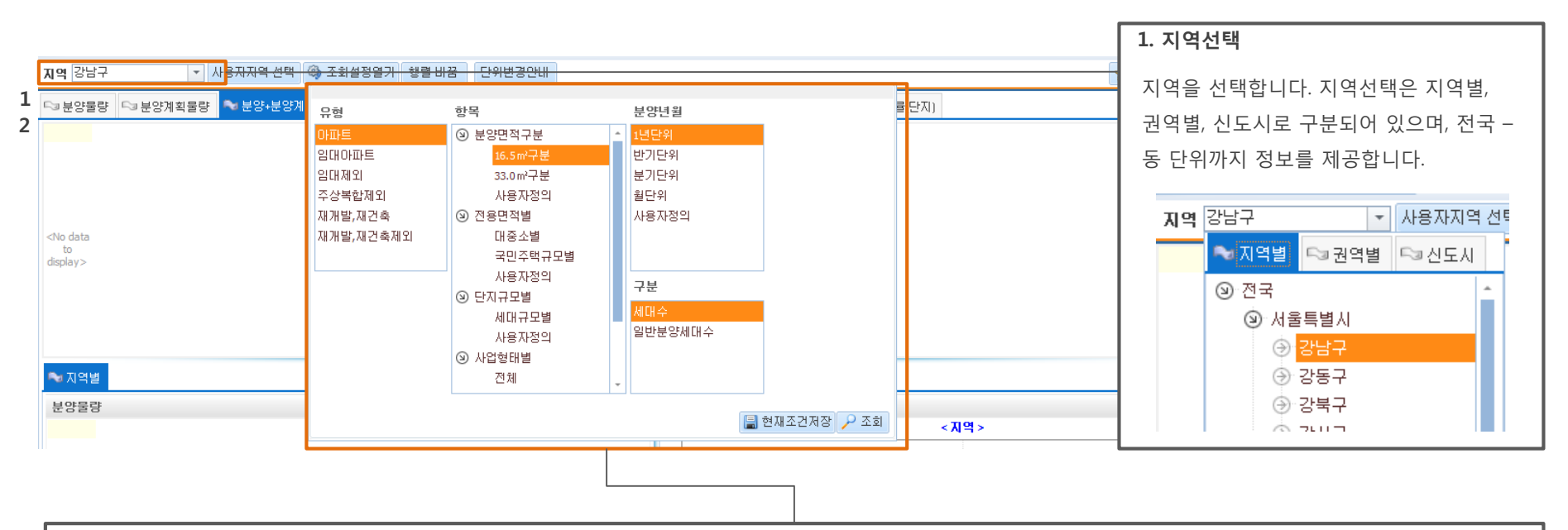

| 2. 옵션을 설정 후 조회버튼으로 | . 선택한 데이터를 | 조회합니다 |
|--------------------|------------|-------|
|--------------------|------------|-------|

| 기본옵션           | 세부옵션          | 설명                                                                                                    |  |  |  |  |  |  |  |
|----------------|---------------|----------------------------------------------------------------------------------------------------|--|--|--|--|--|--|--|
|                | 아파트           | 등기부등본상 아파트로 명시되거나 연면적이 660㎡ 초과하고 5층 이상인 주택                                                                                        |  |  |  |  |  |  |  |
| 유형             | 초고층주상복합       | 상업지역 내 주상복합용도로 계획된 택지를 이용하고 주택외 시설과 주택이 동일 건축물 내에 건축된 건물(현재 주거면적 70%이상/'98~'03년은 90%이상)로<br>서 주택공급에 관한규칙에 의거한 분양공고상 주상복합으로 명시된 건물 |  |  |  |  |  |  |  |
|                | 분양면적별         | 16.5㎡ 단위, 33.0㎡ 단위로 나누어서 물량을 산출할 수 있으며 원하는 분양면적 구간의 물량산출 가능                                                                       |  |  |  |  |  |  |  |
| 51.0           | 전용면적별         | 대중소별을 클릭하면 전용면적을 60㎡ 미만, 60~85㎡미만, 85㎡ 이상초과로 구분 가능                                                                                |  |  |  |  |  |  |  |
| 8°4            | 단지규모별         | 세대규모별을 클릭하면 세대수가 300세대미만, 1500세대이상까지 구분가능                                                                                         |  |  |  |  |  |  |  |
|                | 사업형태별         | 공공분양, 공공임대, 민간분양, 민간임대로 구분 가능                                                                                                    |  |  |  |  |  |  |  |
|                | 분양년월          | 분양년도에 따라서 1년단위, 월단위로 아파트물량을 산출 가능                                                                                                 |  |  |  |  |  |  |  |
|                | 구분            | 세대수, 단지수 구분                                                                                                    |  |  |  |  |  |  |  |
| 분양가            |               | 부동산114에서 자체조사한 분양가 자료                                                                                                    |  |  |  |  |  |  |  |
| 청약통장현황 / 청약경쟁률 |               | 아파트투유에서 제공하는 청약관련 자료를 취합하여 월별 데이터 제공 ( 특별시/광역시 – 구단위지역까지 제공, 기본 시단위 정보 제공)                                                        |  |  |  |  |  |  |  |
| 미분양격           | 추이 / 준공 후 미분양 | 국토교통부에서 제공하는 미분양 통계자료를 활용하여 월별 데이터 제공                                                                                             |  |  |  |  |  |  |  |

## ◆ 분양시장 상단정보

| _           | •     |       |            | -        |       |          |  |
|-------------|-------|-------|------------|----------|-------|----------|--|
| <b>XI</b> 9 | 멱 강남구 | - · / | 사용자지역 선택 👘 | 🚳 조회설정열기 | 행렬 바꿈 | - 단위변경안내 |  |

| ≈ 분양물량  | □□ 분양계획물량  | 🎭 분양+분영 | 양계획물량 🕞 분양  | 『가 ┖☞ 청약통장 | 현황 🖓 미분양  | 추이 오르콜콜   | 달향목의 考虑 | 基外的 ひとき | ·경쟁률(단 | 선택한 지역에 대한 데이터값이 표시되며   |
|---------|------------|---------|-------------|------------|-----------|-----------|---------|---------|--------|-------------------------|
| 지역      | 항목 📍       | 2008년   | 2009년       | 2010년      | 2011년     | 2012년     | 2013년   | 2014년   | 2015   |                         |
| 강남구     | 전체         | 61      | 602         | 2,107      | 3,745     | 4,223     | 5,662   | 2,187   |        | 마우스 오른쏙 클릭 후 엑셀시트에 붙여넣  |
| 세곡동     | 전체         |         |             | 1,575      | 2,267     | 1,339     |         |         |        | 기를 하시며 데이터가 보사된니다       |
| 청담동     | 전체         | 35      | 105         |            | 816       |           | 177     |         |        | 기를 이시는 데이티가 국사립니다.      |
| 율현동     | 전체         |         |             |            |           |           |         | 547     |        |                         |
| 자곡동     | 전체         |         |             |            |           | 2,487     | 3,090   |         |        | 표여내권이 것이는 법과 기도이 제고리지   |
| 개포동     | 전체         |         |             |            |           |           |         |         |        | TEST버전의 경우는 목자 기능이 제공되지 |
| 신사동     | 전체         |         |             |            |           |           |         |         |        | 않습니다                    |
| 대치동     | 전체         |         |             |            |           |           | 1,608   | 354     |        |                         |
| 수서동     | 전체         |         |             |            |           |           | 787     | 400     |        |                         |
| 역삼동     | 전체         |         | 476         | 532        | 662       |           |         | 408     |        | 3                       |
| 일원동     | 전체         |         |             |            |           |           |         |         |        |                         |
| 압구정동    | 전체         |         |             |            |           |           |         |         |        | 308 4                   |
| 논현동     | 전체         |         |             |            |           |           |         | 368     |        |                         |
|         | 저제 <- 하모(  | 이 체크바스  | 르 해제하며 가 더  | 비저변 정보를    | 화이 한 스 이슨 | ÷1.1⊑⊦    |         | 110     |        |                         |
| ▲ 🔽 [양폭 | =신세) ` 여ㄱ- |         | 을 에서에 안 ㅋ ㅂ | -72 0-12   |           | a −i −i . |         |         |        | 18 3                    |
| 4       |            |         |             |            |           |           |         |         |        | l                       |

| 2. 붙여넣기 | 예시 |        |        |        |        |        |        |        |        |        |        |        |        |        |        |        |        |
|---------|----|--------|--------|--------|--------|--------|--------|--------|--------|--------|--------|--------|--------|--------|--------|--------|--------|
| 지역      | 항목 | 2000년  | 2001년  | 2002년  | 2003년  | 2004년  | 2005년  | 2006년  | 2007년  | 2008년  | 2009년  | 2010년  | 2011년  | 2012년  | 2013년  | 2014년  | 2015년  |
| 전국      | 전체 | 206570 | 226728 | 352418 | 354575 | 302646 | 305514 | 242633 | 290402 | 224857 | 227726 | 173372 | 263231 | 262031 | 282668 | 330815 | 246694 |
| 서울특별시   | 전체 | 57195  | 62813  | 47733  | 45693  | 46077  | 41650  | 16839  | 34874  | 33706  | 23770  | 29308  | 35725  | 21668  | 39790  | 30145  | 13869  |
| 경기도     | 전체 | 94262  | 91871  | 114147 | 110194 | 78977  | 68153  | 64728  | 109977 | 75859  | 95117  | 57678  | 65979  | 55196  | 74155  | 83030  | 97236  |
| 부산광역시   | 전체 | 12540  | 18779  | 43750  | 28013  | 19373  | 9704   | 12270  | 9574   | 13174  | 11030  | 9830   | 28128  | 22489  | 12206  | 29554  | 13907  |
| 대구광역시   | 전체 | 8313   | 10359  | 24480  | 24898  | 12198  | 25803  | 18305  | 16365  | 5456   | 6148   | 7374   | 11093  | 10394  | 22310  | 26922  | 8106   |
| 인천광역시   | 전체 | 7287   | 9284   | 21961  | 16284  | 23969  | 28347  | 9543   | 22477  | 13430  | 35123  | 11010  | 6995   | 15458  | 11330  | 7277   | 11625  |
| 광주광역시   | 전체 | 1917   | 4168   | 4858   | 12230  | 10086  | 9683   | 25353  | 7001   | 11506  | 4238   | 9166   | 8788   | 15075  | 5058   | 11938  | 5065   |
| 대전광역시   | 전체 | 7855   | 845    | 11781  | 18417  | 12106  | 5480   | 5206   | 5743   | 7725   | 11639  | 3305   | 12936  | 2755   | 4774   | 6188   | 6262   |
| 울산광역시   | 전체 | 1684   | 4744   | 11172  | 4784   | 5336   | 14973  | 4277   | 9821   | 3576   | 3405   | 1246   | 8244   | 9638   | 9980   | 5460   | 3986   |
| 강원도     | 전체 | 1409   | 2477   | 4777   | 10218  | 11078  | 11910  | 8180   | 7281   | 4827   | 1895   | 3960   | 5901   | 10827  | 4065   | 8467   | 4823   |
| 경상남도    | 전체 | 3213   | 6225   | 26477  | 29871  | 20301  | 25187  | 19637  | 12745  | 9608   | 7036   | 8375   | 29972  | 25655  | 13396  | 33968  | 20571  |
| 경상북도    | 전체 | 2148   | 5611   | 10617  | 11599  | 7088   | 14854  | 15687  | 15259  | 9199   | 5835   | 5072   | 6877   | 13111  | 18186  | 18142  | 15925  |
| 전라남도    | 전체 | 501    | 995    | 2934   | 5594   | 4897   | 9665   | 6662   | 5535   | 3575   | 5269   | 5613   | 12022  | 13050  | 9678   | 13733  | 4854   |
| 전라북도    | 전체 | 3904   | 3235   | 5051   | 8312   | 8680   | 10260  | 11194  | 5136   | 6581   | 6008   | 7311   | 8201   | 10758  | 8765   | 9372   | 5813   |
| 충청남도    | 전체 | 2438   | 2337   | 14907  | 19981  | 22947  | 17864  | 11239  | 18547  | 17004  | 5185   | 3127   | 8176   | 7524   | 22056  | 19857  | 16187  |
| 충청북도    | 전체 | 636    | 2708   | 6395   | 7025   | 17847  | 9633   | 10599  | 9212   | 9130   | 4229   | 6664   | 2727   | 7371   | 10225  | 11510  | 9571   |
| 제주도     | 전체 | 1268   | 277    | 400    | 1462   | 589    | 1834   |        | 855    | 63     | 1799   | 2036   | 662    | 2287   | 3397   | 1627   | 1586   |
| 세종특별시   | 전체 |        |        | 584    |        | 1097   | 514    | 2914   |        |        |        | 1582   | 10095  | 18775  | 13297  | 13625  | 7308   |

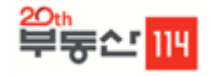

1. 선택데이터 복사

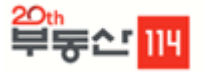

◆ 분양시장 하단정보

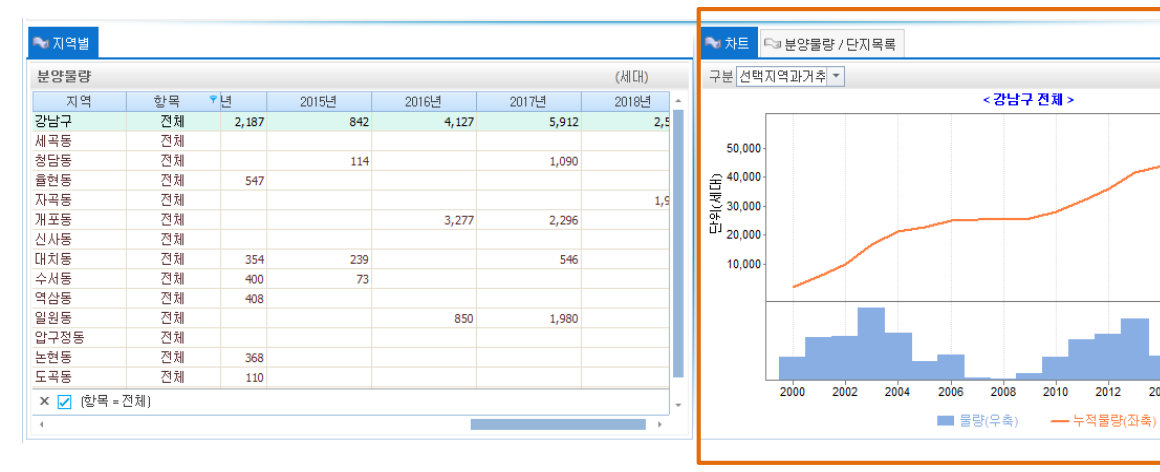

좌측에서 선택한 지역에 대한 데이터값 및 분양물량에 대한 상세정보가 표시됩 니다.

| ▶ 차트<br>구분 선택지역과거축                               | 량 / 단지목록<br>] ▼                                       |  |  |  |  |  |  |  |
|--------------------------------------------------|-------------------------------------------------------|--|--|--|--|--|--|--|
| 50,000 -<br>舌 40,000 -<br>文 30,000 -<br>10,000 - | 대이터복사<br>이미지복사<br>이미지복사                               |  |  |  |  |  |  |  |
|                                                  | 6,000 f四<br>4,000 差                                   |  |  |  |  |  |  |  |
| I. 자트실명                                          | 방황 지어에 만한 만이는 것이 ㅋ 나는다.                               |  |  |  |  |  |  |  |
| ┃ 좌숙에서 전틱<br>┃ 마우스 오르쪽                           | 표안 시역에 내안 네이너값이 표시되며<br>좀 클릭 후 엑셐시트에 분여넣기를 하시면 표/데이터가 |  |  |  |  |  |  |  |
| 복사됩니다.                                           |                                                       |  |  |  |  |  |  |  |
| TEST버전의 경                                        | 경우는 복사 기능이 제공되지 않습니다.                                 |  |  |  |  |  |  |  |

| ≈ 차트 📮               | 谢분양물량 / !               | 단지목록                    |                        |                  |        |        |          |      |  |  |
|----------------------|-------------------------|-------------------------|------------------------|------------------|--------|--------|----------|------|--|--|
| 아파트 목록               | 록 분양면적                  | 덕(m²) 전체                | ▼ 분양일                  | 2005년 💌          | *      | 더블클릭 시 | 분양공고 페이: | 지로이동 |  |  |
| 시도                   | 구시군                     | 읍면동                     | 아파트                    | 2005년<br>2006년   | 면적     | 총세대수   | 일반분양세    | 세미추  |  |  |
| 서울특별시                | 강남구                     | 대치동                     | 대치ipark                | 2008년<br>2007년   | 84.93  | 768    | 1        |      |  |  |
| 서울특별시                | 강남구                     | 대치동                     | 대치ipark                | 2008년            | 84.95  | 768    | 4        |      |  |  |
| 서울특별시                | 강남구                     | 대치동                     | 대치ipark                | 2010년 8          | 84.95  | 768    | 4        |      |  |  |
| 서울특별시                | 강남구                     | 대치동                     | 대치IPARK                | 2011년            | 85.02  | 768    |          |      |  |  |
| 서울특별시                | 강남구                     | 대치동                     | 대치IPARK                | 2012년<br>- 2013년 | 114.78 | 768    |          |      |  |  |
| 서울특별시                | 강남구                     | 대치동                     | 대치IPARK                | 2014년            | 119.57 | 768    |          |      |  |  |
| 서울특별시                | 강남구                     | 대치동                     | 대치IPARK                | 2015년            | 149.79 | 768    |          |      |  |  |
| 서울특별시                | 강남구                     | 대치동                     | 대치IPARK                | 2016년<br>2017년   | 59.96  | 768    | 149      |      |  |  |
| 서울특별시                | 강남구                     | 삼성동                     | 래미안삼성2차                | 2018년            | 84.92  | 275    | 17       |      |  |  |
| 서울특별시                | 강남구                     | 삼성동                     | 레미안삼성2차                | 2019년            | 105.50 | 275    | 3        |      |  |  |
| 서울특별<br>서울특별<br>서울특별 | <b>2. 분양물</b><br>상단에 표시 | <b>량 / 단지</b><br> 되는 정보 | <b>목록</b><br>느의 세부데이터· | 를 표시합니           | 다.     |        |          |      |  |  |
| 서울특별                 | 분양일을 선                  | <u>선</u> 택하시면           | 각 해당데이터                | 정보가 표시           | 됩니디    | ŀ.     |          |      |  |  |
| 4                    | 데이터중 분                  | 분양일이 20                 | 015.00 등으로 불           | 표시된 정보           | 는 아직   | 직 분양월이 | 이 확인되지   | Ť    |  |  |
|                      | 않은정보로                   | .서, 향후 분                | 분양계획이 확정               | 될 시 실시?          | 간으로    | 반영하여   | 정보를 표기   | 7    |  |  |
|                      | 하게 됩니다.                 |                         |                        |                  |        |        |          |      |  |  |

·6,000 다 ·4,000 원 ·2,000 문

2014 2016 2018

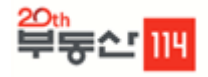

## 🔶 모집공고 확인

| 강남구 🔹 사용자지역 선택 🚳 조회설정열기 행렬 바꿈 단위변경안내                                                           | ☆ 音겨交기 MIRAE ASSET                   |
|------------------------------------------------------------------------------------------------|--------------------------------------|
| 보양물량 ∽ 분양계획물량 <mark>~ 분양+분양계획물량</mark> ∽ 분양가 ∽ 청약통장현황 ∽ 미분양추이 ∽ 준용후미분양 ∽ 청약경경률(지역) ∽ 청약경경률(단지) |                                      |
| 지역 한목 7 2008년 22                                                                               | · 우측 하단 단지목록의 분양기준일을 설정하시게 되면        |
|                                                                                                |                                      |
| · · · · · · · · · · · · · · · · · · ·                                                          | <sup>1,090</sup> 여부가(Y/N)으로 표시가 됩니다. |
| ·····································                                                          | 1910                                 |
| 동 전체 <sup>911년</sup> - 277                                                                     | 2,296                                |
|                                                                                                |                                      |
|                                                                                                | 546                                  |
|                                                                                                |                                      |
|                                                                                                |                                      |
|                                                                                                | 씨차이근 브야미지고그가 여러나다                    |
|                                                                                                | - 세이스포 군이고 비이고 게 걸 비니니.              |
|                                                                                                |                                      |
|                                                                                                |                                      |
|                                                                                                |                                      |
|                                                                                                | • 미지고그이 크기는 ctrl + 마이스 히르 조전가는하니다    |
|                                                                                                |                                      |
|                                                                                                |                                      |
|                                                                                                |                                      |
|                                                                                                |                                      |
|                                                                                                | 768 4                                |
|                                                                                                | 768                                  |
| 유통 건체 114.78                                                                                   | 768                                  |
|                                                                                                | 768                                  |
|                                                                                                | 768 140                              |
|                                                                                                | 275 17                               |
|                                                                                                | 275 3                                |
| 전체 · · · · · · · · · · · · · · · · · · ·                                                       | 275 6                                |
| 2정동 전체 [ 119.29                                                                                | 275 1                                |
| 전통 전체 36 ···································                                                   | 275                                  |
| 부승 전제 110 · · · · · · · · · · · · · · · · · ·                                                  | 275                                  |
| ✓ (2) <sup>4</sup> = 2(M)                                                                      |                                      |
|                                                                                                | <b>&gt;</b>                          |

#### 🕞 차트 🔊 분양물량 / 단지목록

| 아파트 목록 | 록 분양면적 | 덕(m²) 전체 | ▼ 분양일   | 2016년   | • *    | 더블클릭 시 · | 분양공고 페이 | 지로 이동 |         |         |                  |     |      |      |        |      |
|--------|--------|----------|---------|---------|--------|----------|---------|-------|---------|---------|------------------|-----|------|------|--------|------|
| 시도     | 구시군    | 읍면동      | 아파트     | 분양면직    | 전용면적   | 총세 대 수   | 일반분양세   | 세대수   | 입주년윌    | 분양년윌    | 건설사              | 유형  | 사업형태 | 주상복합 | 분양가    | 공고여부 |
| 서울특별시  | 강남구    | 개포동      | 래미안블레스  | 113.30A | 84.94  | 1,957    |         | 54    | 2019.02 | 2016.03 | 삼성물산(주)          | 재건축 | 민간분양 |      |        | Y    |
| 서울특별시  | 강남구    | 개포동      | 래미안볼레스  | 113.30B | 84.94  | 1,957    | 60      | 259   | 2019.02 | 2016.03 | 삼성물산 <b>(</b> 주) | 재건축 | 민간분양 |      | 135,90 | γ    |
| 서울특별시  | 강남구    | 개포동      | 래미안블레스  | 113.3   | 84.94  | 1,957    |         | 39    | 2019.02 | 2016.03 | 삼성물산(주)          | 재건축 | 민간분양 |      |        | Y    |
| 서울특별시  | 강남구    | 개포동      | 래미안블레스  | 113.3   | 84.94  | 1,957    |         | 30    | 2019.02 | 2016.03 | 삼성물산(주)          | 재건축 | 민간분양 |      |        | Y    |
| 서울특별시  | 강남구    | 개포동      | 래미안블레스  | 113.84C | 84.94  | 1,957    | 28      | 262   | 2019.02 | 2016.03 | 삼성물산(주)          | 재건축 | 민간분양 |      | 139,90 | ) Υ  |
| 서울특별시  | 강남구    | 개포동      | 래미안블레스  | 115.07D | 84.95  | 1,957    | 17      | 122   | 2019.02 | 2016.03 | 삼성물산(주)          | 재건축 | 민간분양 |      | 136,90 | ) Υ  |
| 서울특별시  | 강남구    | 개포동      | 래미안볼레스  | 115.70P | 84.79  | 1,957    |         | 14    | 2019.02 | 2016.03 | 삼성물산(주)          | 재건축 | 민간분양 |      |        | Y    |
| 서울특별시  | 강남구    | 개포동      | 래미안볼레스  | 133.55A | 99.97  | 1,957    | 32      | 63    | 2019.02 | 2016.03 | 삼성물산 <b>(</b> 주) | 재건축 | 민간분양 |      | 159,90 | γ    |
| 서울특별시  | 강남구    | 개포동      | 래미안블레스  | 133.72D | 99.98  | 1,957    | 6       | 30    | 2019.02 | 2016.03 | 삼성물산 <b>(</b> 주) | 재건축 | 민간분양 |      | 161,90 | γ    |
| 서울특별시  | 강남구    | 개포동      | 래미안블레스  | 134.02C | 99.92  | 1,957    | 48      | 119   | 2019.02 | 2016.03 | 삼성물산 <b>(</b> 주) | 재건축 | 민간분양 |      | 154,90 | Y    |
| 서울특별시  | 강남구    | 개포동      | 래미안볼레스  | 134.36B | 99.99  | 1,957    | 17      | 67    | 2019.02 | 2016.03 | 삼성물산 <b>(</b> 주) | 재건축 | 민간분양 |      | 158,90 | Y    |
| 서울특별시  | 강남구    | 개포동      | 래미안볼레스  | 150.98A | 113.73 | 1,957    | 11      | 33    | 2019.02 | 2016.03 | 삼성물산(주)          | 재건축 | 민간분양 |      | 177,90 | ) Υ  |
| 서울특별시  | 강남구    | 개포동      | 래미안블레스  | 151.12C | 113.96 | 1,957    | 16      | 64    | 2019.02 | 2016.03 | 삼성물산(주)          | 재건축 | 민간분양 |      | 178,90 | ) Υ  |
| 서울특별시  | 강남구    | 개포동      | 래미안블레스  | 152.49B | 113.81 | 1,957    | 12      | 35    | 2019.02 | 2016.03 | 삼성물산(주)          | 재건축 | 민간분양 |      | 172,90 | ) Υ  |
| 서욱트벽시  | 간난구    | 개포동      | 레미아복궤 스 | 169 70B | 126.97 | 1 957    | 5       | 15    | 2019-02 | 2016-03 | 산성묵사(즈)          | 재거추 | 미가부얀 |      | 193.90 | v    |
|        |        |          |         |         |        |          | 797     |       |         |         |                  |     |      |      |        |      |

## 2. 주요기능 2-4 단지비교

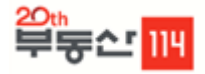

### ◆ 서비스개요

부동산114의 자료를 바탕으로 단지의 비교 분석 및 상세정보를 제공하는 메뉴입니다.

| 항목       | 내용                                                                                                    |
|----------|----------------------------------------------------------------------------------------------------|
| 단지비교     | 여러 아파트 단지를 선택하면 선택한 단지의 가격비교가 가능하도록 서비스 합니다                                                                          |
| 단지상세정보   | 조건검색에서는 리스트를 간략하게 보여주는 한편 상세정보에서는 각각의 아파트의 상세한 정보까지 제공합니다. 특히<br>가격추이 그래프를 통해 선택한 아파트의 가격추이를 한 눈에 볼 수 있는 화면이 서비스 됩니다 |
| 분양권 상세정보 | 아파트 분양권을 조건 검색에 맞추어 분양 정보를 상세하게 제공합니다 (아파트항목만 이용가능)                                                                  |
|          |                                                                                                    |

## ◆ 접근방법

| 💕 오피스-  | 🅤 오피스-집합상가 - REPS 3.0 (Real Estate Power Solution ) |      |      |          |      |          |          |     |      |       |                  |       |               |                 |         |          |  |
|---------|-----------------------------------------------------|------|------|----------|------|----------|----------|-----|------|-------|------------------|-------|---------------|-----------------|---------|----------|--|
| 아파트     | 오피스텔                                                | 상업용  | 주택   | 기타상품     | 건설사별 | 통계 지역종합  | ː분석 수요   | 조사  | 리포트길 | 철러리 공 | 병제 <b>/</b> 금융통계 | ∣ 계정관 | 반리 도움         | 말               |         |          |  |
|         | Σ                                                   |      | Σ    | <b>B</b> | A    | <b>!</b> | <u>~</u> |     | Z    |       |                  |       | 거래회전율<br>거래분포 | 단지비교<br>단지 상세비교 | Σ       | 아파트 종합지수 |  |
| 총괄분석    | 교차통계                                                | 공급동향 | 분양시장 | 가격동향     | 월세동향 | 재건축/재개발  | 단위당가격    | 변동률 | 지수   | 비율분석  | 거래건수             | 거래총액  | 로우데이타         | 분양권 상세정보        | 거래량통계   | 아파트 사용지수 |  |
| 종       | 합                                                   |      |      | 시장동형     | i.   |          |          |     |      | 실거래동  | 향                |       |               | 개별상품분석          | 아파트-거래량 | 사용자지수    |  |
| 🛛 🔗 초기화 | ☆ 초기화면 주택시장-가격지수                                    |      |      |          |      |          |          |     |      |       |                  |       |               |                 |         |          |  |

|                            | * 개별상품분석 | 분석항목 비교 |        |         |  |
|----------------------------|----------|---------|--------|---------|--|
|                            |          | 단지비교    | 단지상세정보 | 분양권상세정보 |  |
| 아파트/오피스텔 -> 개별상품분석 -> 단지비교 | 아파트      | 0       | 0      | 0       |  |
|                            | 오피스텔     | 0       | 0      | х       |  |
|                            | 지식산업센터   | х       | 0      | х       |  |
|                            | 상가/상권    | 상권매물정보  | 상권상세정보 | 상가상세정보  |  |

## 4. 개별상품분석

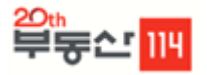

### ◆ 단지비교

| 🖸 기본정 | 경보         | * 입주시기 | 전체       | ▼ ★ 단지 | [규모 전 | 현체              | <b>▼</b> . ⊨ | 16.     | 5m <sup>2</sup> 구분 | -  |       |     |
|-------|------------|--------|----------|--------|-------|-----------------|--------------|---------|--------------------|----|-------|-----|
| * 지역  | 강남구 💌      | * 매매가격 | 전체       | ▼ ★ 전k | 비가격 전 | 현체              | -            | 문장면식 전기 | લા                 | -  |       |     |
|       | ∾ 지역별 🕞 신도 | А      |          | * 역k   | 비권별 전 | 현체              | -            | 면적환산정보  | . 0,               | 조회 |       |     |
| 구분    | ③ · 전국     |        | <u>^</u> | ·양면적() | 평형    | 전용면적 <b>(</b> ) | 총세대수         | 세대수 참   | 현관구조               | 방수 | 욕실수 콩 | 통주/ |
| 아파트   | 椽 ⊚ 서울특별시  |        |          | 01.55  | 31    | 82.20           | 72           | 72 )    | #단식                | 3  | 1     |     |
| 아파트   | k () 강남구   |        |          | 05.78  | 32    | 96.98           | 408          | 168 7   | #단식                | 3  | 1     |     |
| 아파트   | k () パタコ   |        | _        | 48.76  | 45    | 123.28          | 408          | 192 7   | #탄식                | 4  | 2     |     |
| 아파트   | k 0007     |        |          | 85.07  | 56    | 166.48          | 408          | 48 7    | #단식                | 5  | 2     |     |
| 아파트   | ▶ () 강북구   |        |          | 99.15  | 30    | 91.91           | 270          | 30 7    | <b> </b> 탄식        | 3  | 1     |     |
| 아파트   | ★ ③ 강서구    |        |          | 61.03  | 48    | 138.06          | 270          | 60 7    | #단식                | 4  | 2     |     |
| 아파트   | ★ ④ 관악구    |        |          | 196.78 | 59    | 182.20          | 270          | 180 7   | #단식                | 5  | 2     |     |
| 아파트   | 椽 () 광진구   |        |          | 59.50  | 18    | 39.53           | 822          | 322 불   | 흑도식                | 2  | 1     |     |
| 아파트   | ★ ④ 구로구    |        |          | 72.72  | 22    | 51.12           | 822          | 262 \   | 록도식                | 2  | 1     |     |
| 아파트   | 사 () 근처구   |        |          | 85.95  | 26    | 60.00           | 822          | 238 \   | 흑도식                | 2  | 1     |     |
| 아파트   | k 0 607    |        |          | 46.28  | 14    | 33,18           | 1,753        | 536 \   | 흑도식                | 2  | 1     |     |
| 아파트   | ▶ ♡ 표권구    |        |          | 56.19  | 17    | 39.53           | 1,753        | 640 \   | 록도식                | 2  | 1     |     |
| 아파트   | ☆ (沙) 노용구  |        |          | 59.42  | 21    | 49.86           | 1,753        | 577 불   | 흑도식                | 2  | 1     |     |
| 아파트   | ★ ④ 동대문구   | L      |          | 33.05  | 10    | 28.79           | 1,970        | 300 7   | #단식                | 1  | 1     |     |
| 아파트   | 椽 () 동작구   |        |          | 42.97  | 13    | 40.42           | 1,970        | 1,000 7 | #단식                | 2  | 1     |     |
| 아파트   | k          |        | *        | 56.19  | 17    | 50.78           | 1,970        | 480 7   | #단식                | 2  | 1     |     |
| 아파트   | 서울특별시 강남구  | 개포동    | 시영       | 62.81  | 19    | 57.42           | 1,970        | 190 7   | #단식                | 3  | 1     |     |
| 아파트   | 서울특별시 강남구  | 개포동    | 우성3차     | 112.74 | 34    | 104.43          | 405          | 135 \   | 복도식                | 3  | 1     |     |
| 아파트   | 서울특별시 강남구  | 개포동    | 우성3차     | 156.39 | 47    | 133.46          | 405          | 150 7   | #단식                | 4  | 2     |     |
| 아파트   | 서울특별시 강남구  | 개포동    | 우성3차     | 186.53 | 56    | 161.00          | 405          | 120 7   | #단식                | 5  | 2     |     |
| 아파트   | 서울특별시 강남구  | 개포동    | 우성6차     | 63.16  | 19    | 54.98           | 270          | 20 7    | #단식                | 3  | 1     |     |
| 아파트   | 서울특별시 강남구  | 개포동    | 우성6차     | 75.97  | 23    | 67.27           | 270          | 70 7    | #단식                | 3  | 1     |     |
| 아파트   | 서울특별시 강남구  | 개포동    | 우성6차     | 89.20  | 27    | 79.97           | 270          | 180 7   | #단식                | 3  | 1     |     |
| 아파트   | 서울특별시 강남구  | 개포동    | 우성8차     | 101.40 | 31    | 79.61           | 261          | 234 7   | #단식                | 3  | 1     |     |
| 아파트   | 서울특별시 강남구  | 개포동    | 우성8차     | 111.77 | 34    | 78.93           | 261          | 27 특    | 록도식                | 3  | 1     |     |
| 아파트   | 서울특별시 강남구  | 개포동    | 우성9차     | 102.47 | 31    | 81.42           | 232          | 84 7    | #단식                | 3  | 2     |     |
| 아파트   | 서울특별시 강남구  | 개포동    | 우성9차     | 105.78 | 32    | 84.90           | 232          | 148 7   | #단식                | 3  | 2     |     |
| 아파트   | 서울특별시 강남구  | 개포동    | 주공1단지    | 36.36  | 11    | 35.64           | 5,040        | 530 7   | #단식                | 2  | 1     |     |
| 아파트   | 서울특별시 강남구  | 개포동    | 주공1단지    | 42.98  | 13    | 41.98           | 5,040        | 1,530 7 | #단식                | 2  | 1     |     |
| 아파트   | 서울특별시 강남구  | 개포동    | 주공1단지    | 49.59  | 15    | 44.29           | 5,040        | 1,795 7 | <b>I</b> 단식        | 2  | 1     |     |
| 아파트   | 서울특별시 강남구  | 개포동    | 주공1단지    | 52.89  | 16    | 47.29           | 5,040        | 65 7    | 대단식                | 2  | 1     |     |
| 아파트   | 서울특별시 강남구  | 개포동    | 주공1단지    | 56.20  | 17    | 52.13           | 5,040        | 1,055 7 | 대단식                | 3  | 1     |     |
| 아파트   | 서울특별시 강남구  | 개포동    | 주공1단지    | 59.50  | 18    | 58.60           | 5,040        | 65 7    | 11단식               | 3  | 1     |     |
| 4     |            |        |          |        |       |                 |              |         |                    |    |       | (   |

1. 선택지역을 설정합니다(지역별/신도시별, 오 피스텔의 경우 권역별/지역별)

2. 선택지역은 각 시군구 읍면동까지 선택가능 하며 특별시,광역시,도 전체 선택은 되지 않습 니다.(오피스의 경우 수도권지역 선택가능)

3. 해당 지역의 데이터는 복사가 지원 되지 않으 나 소규모 지역은 프로그램 구매 후 전화 요 청 또는 메일요청시 엑셀파일로 변환하여 전 달드리고 있습니다. 전달되는 필드값은 아래 와 같습니다.(오피스의 경우 엑셀전달 불가)

| * 단지비교 지원 필드값 |       |            |  |  |  |  |  |  |  |  |  |
|---------------|-------|------------|--|--|--|--|--|--|--|--|--|
| 구분            | 현관구조  | m°당가(만원)   |  |  |  |  |  |  |  |  |  |
| 도시            | 방수    | 3.3㎡당가(만원) |  |  |  |  |  |  |  |  |  |
| 구시군           | 욕실수   | 건설사        |  |  |  |  |  |  |  |  |  |
| 읍면동           | 총주차대수 | 지하철        |  |  |  |  |  |  |  |  |  |
| 아파트명          | 입주년월  | 사업유형       |  |  |  |  |  |  |  |  |  |

분양가(만원) 매매가(만원)

전세가(만원) 매매변동률 (1년)

전세변동률 (1년)

분양면적(m²)

평형 전용면적(m²)

> 총세대수 세대수

## 2. 주요기능 2-5 리포트갤러리

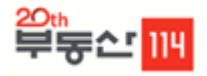

### ◆ 서비스개요

| <br>항 | 목      |             |                                                   | 내용                  |                                    |        |  |  |  |  |  |  |
|-------|--------|-------------|---------------------------------------------------|---------------------|------------------------------------|--------|--|--|--|--|--|--|
|       |        | 위클리리포트      | 주간 단위로 발표되며, 부<br>입니다                             | 동산114의 주간 동향, 분양캘린더 | , 주간이슈를 한 번에 확인 할 수 있도록 정리         | 리한 리포트 |  |  |  |  |  |  |
|       | 이슈보고서  | 월간리포트       | 월간리포트 가격, 입주, 분양, 정책/개발 분양에 대해 월간 단위로 정리한 리포트 입니다 |                     |                                    |        |  |  |  |  |  |  |
|       |        | 현장리포트       | 현장리포트 현장을 분석한 리포트를 제공합니다                          |                     |                                    |        |  |  |  |  |  |  |
|       |        | 연구리포트       | 리포트 시장전망, 테마별 연구 등 비정기적인 리포트를 제공합니다               |                     |                                    |        |  |  |  |  |  |  |
| 국내부동산 |        | 부동산114에서 설문 | 조사하는 시장전망, 아파트                                    | 선호요인, 주택거래소비자인식조    | 사, 아파트브랜드설문 조사 등의 리포트를 저           | 비공합니다  |  |  |  |  |  |  |
|       |        |             | 아파트                                               | 수도권                 | 주간                                 |        |  |  |  |  |  |  |
|       |        |             | 이피드                                               | 지방 광역시              | 격주                                 |        |  |  |  |  |  |  |
|       | 리서치보고서 |             | 이피드 오피스텔                                          | 지방,광역시              | <u></u> 격주<br>분기                   |        |  |  |  |  |  |  |
|       | 리서치보고서 |             | 이피드<br>오피스텔<br>재건축/재개발                            | 지방,광역시              | 격주<br>분기<br>분기<br>분기               |        |  |  |  |  |  |  |
|       | 리서치보고서 |             | 이피드<br>오피스텔<br>재건축/재개발<br>오피스/상가                  | 지방,광역시              | 격주<br>분기<br>분기<br>분기<br>분기         |        |  |  |  |  |  |  |
|       | 리서치보고서 |             | 이피드<br>오피스텔<br>재건축/재개발<br>오피스/상가<br>시장결산          | 지방,광역시              | 격주<br>분기<br>분기<br>분기<br>(분기/반기/연간) |        |  |  |  |  |  |  |

### 접근방법

| 🚮 오피스텔·        | -공급동향 - RE    | EPS 3.0 ( Real Esta  | te Power Solu | tion )   |          |            |        | 7        |       |                 | - 8 × |
|----------------|---------------|----------------------|---------------|----------|----------|------------|--------|----------|-------|-----------------|-------|
| 아파트            | 오피스텔          | 상업용 주택               | 기타상품          | 건설사별통계   | 지역종합분석   | 수요조사       | 리포트갤러리 | 경제/금융통계  | 계정관리  | 도움말             |       |
| (한국)<br>아고보슈(이 | 201<br>리서치보고서 | ₩<br>상품별시장동향         |               |          |          |            |        |          |       |                 |       |
|                | 국내부동신         | 산                    |               |          |          |            |        |          |       |                 |       |
| 🔗 초기화면         | 변 주택시장-가격     | 취지수                  |               |          |          |            |        |          |       |                 | -     |
| 리포!            | 트갤러리ㆍ         | -> 해당 항 <sup>!</sup> | 목 선택          |          |          |            |        |          |       |                 |       |
| • 자            | 료 다운로드        | 가 안될때                |               |          |          |            |        |          |       |                 |       |
| - 해당           | 자료는 PDF3      | 형식으로 지원              | 됫니다 PF        | )F버전이 다름 | 경우 파익이 역 | ·<br>리지 않으 | 며그럭경우  | 파익을 선택하신 | 흐 다르0 | 르으로 저장하기륵 이용하시면 |       |

정상 다운로드가 가능합니다.

# 3. REPS 3.0 신규메뉴안내

- 실거래가
- 상업용

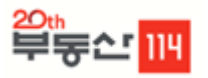

- 8 ×

아파트 종합지수

아파트 사용지수

### 🔶 서비스개요

국토교통부에서 공개하는 아파트 실거래가격 데이터와 부동산114 아파트 데이터를 통합하여 서비스하는 메뉴입니다.

### 데이터관련 설명

접근방법

오피스텔

Σ

교차통계

🔗 초기화면 주택시장-가격지수

아파트 -> 실거래동향

오피스텔은 로우데이터만 제공

종합

아파트

**.** 

총괄분석

🜃 오피스-집합상가 - REPS 3.0 (Real Estate Power Solution )

상업용

공급동향

주택

Σ

분양시장

기타상품

₩ð

시장동향

• 연립다세대/단독다가구는 단위당가격,변동률,거래건수,거래총액 테이블 제공

건설사별통계

가격동향 월세동향 재건축/재개발

A

국토교통부에서 공개하는 아파트 아파트 실거래가격을 포함한 아파트 단지가 분석대상의 기초가 됩니다. (2016.11말 기준, 전국 14,005개 단지)

계정관리

도움말 거래회전율 단지비교

단지 상세비교

개별상품분석

로우데이타 분양권 상세정보

거래분포

Σ

거래량통계

아파트-거래량 사용자지수

경제/금융통계

비율분석 거래건수 거래총액

- - ① 조사당월 해당 단지면적별 실거래가격 정보가 있는 경우, 해당 데이터의 중간값으로 산정합니다

수요조사

변동률

~

단위당가격

리포트갤러리

H

실거래동향

Σ

지수

- - ③ 순수한 실거래가격 데이터만 가격자료로 활용 분석됩니다.
  - ② 조사당월 해당 단지면적별 실거래가격 정보가 없는 경우, 전월 데이터의 값으로 산정합니다. (변동없음으로 활용)

지역종합분석

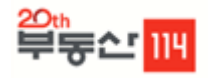

## ◆ 항목설명

| 하목    | 설명                                                                                                    |
|-------|----------------------------------------------------------------------------------------------------|
| 단위당가격 | 단위당가격은 단지평형별 세대수를 가중하여 매매, 전세, 월세(연세) 가격을 산출합니다.<br>* 매매가격 : SUM(매매가*세대수) / SUM(세대수*단위면적)<br>* 전세가격 : SUM(전세가*세대수) / SUM(세대수*단위면적)<br>* 월세가격 : SUM(연세가*세대수) / SUM(세대수*단위면적)<br>* 연세가 : (월세*12) + (보증금*전월세전환율)<br>* 전월세전환율산식 : (월세*12) / (전세가-보증금) |
| 변동률   | 변동률은 실거래가동향의 아파트 가격지수의 두 시점간의 비율을 의미합니다. (단위:%)<br>* 전월비 = {(당월-전월)/전월} * 100                                                                                                    |
| 지수    | 지수는 실거래가가 처음 공개된 2006년 1월을 기준시점 100으로 하여<br>시가총액가중방식으로 가격정보를 지수화한 것입니다.                                                                                                    |
| 비율분석  | * 전세매매비 = 전세가격/매매가격 * 100<br>* 연세매매비 = 연세가격/매매가격 * 100<br>* 연세전세비 = 연세가격/전세가격 * 100<br>* 지역별 통계는 해당 비율을 세대수를 가중하여 산출합니다.                                                                                                    |
| 거래건수  | 국토교통부에서 제공하는 실거래가격의 개별거래 공개자료를 기준으로 거래건수를 산출합니다. 국토교통부 실거래가격 자료는 계약일기준<br>이며, 온나라에서 발표하는 거래량통계는 신고일기준 자료로 두 자료는 차이가 있을 수 있습니다.                                                                                                    |
| 거래총액  | 국토교통부에서 제공하는 실거래가격의 개별거래 공개자료의 총합입니다                                                                                                    |
| 거래회전율 | 실거래가 가격공개 단지별 거래건수 / 해당단지의 세대수 총합입니다. 단, 나홀로 아파트 등이 제외됨에 따라 지역별로 실제보다 다소 높게<br>나타날 수 있습니다.                                                                                                    |
| 거래분포  | 국토교통부에서 제공하는 실거래가격의 개별거래 공개자료를 기준으로 거래가격대별로 거래건수를 산출합니다.                                                                                                    |
| 로우데이타 | 국토교통부에서 제공하는 실거래가격의 개별거래 공개자료를 지역별, 시점별로 살펴 볼 수 있습니다.                                                                                                    |

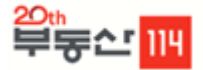

### ◆ 이용방법

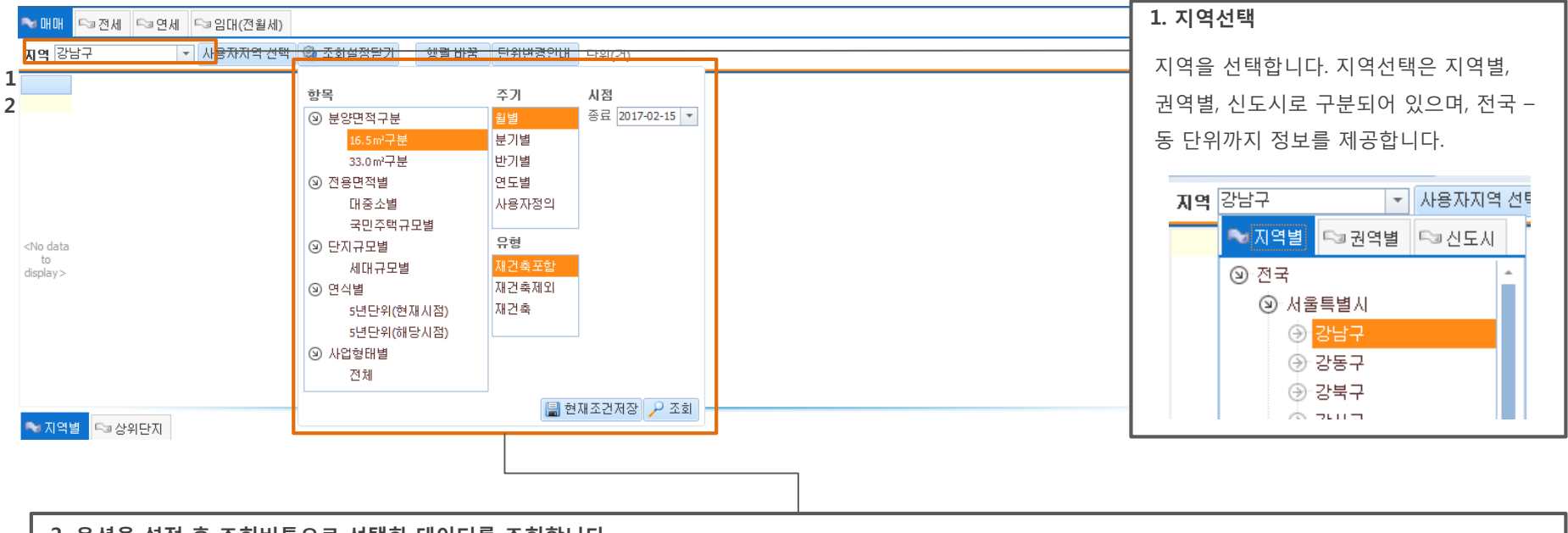

#### 2. 옵션을 설정 후 조회버튼으로 선택한 데이터를 조회합니다

➡매매 <>>전세 <>>연세 <>>임대(전월세)

| 지역 강남구  |       | *  | 사용자지역 선택 | 🏟 조회설정열기 | 이 행렬 바꾼 | 음 단위변경안내 | 단위(건)   |         |           |                |         |         |         | 🧠 데이터설명 |
|---------|-------|----|----------|----------|---------|----------|---------|---------|-----------|----------------|---------|---------|---------|---------|
| Т       | ाव    |    |          |          |         |          |         |         |           |                |         |         |         | -       |
| 지역      | 항목    | 9  | 2016.01  | 2016.02  | 2016.03 | 2016.04  | 2016.05 | 2016.06 | 2016.07   | 2016.08        | 2016.09 | 2016.10 | 2016.11 | 2016.12 |
| 강남구     | 전체    | 10 | 230      | 203      | 472     | 715      | 652     | 684     | 517       | 575            | 623     | 575     | 191     | 64      |
| 세곡동     | 전체    | 3  | 4        | 1        | 5       | 12       | 12      | 17      | 28        | 38             | 23      | 25      | 5       | 1       |
| 청담동     | 전체    | .9 | 13       | 11       | 21      | 32       | 42      | 43      | - FILOLET | <b>≓</b> ↓⊦ 19 | 34      | 21      | 14      | 3       |
| 자곡동     | 전체    | 0  | 0        | 0        | 0       | 0        | 5       | 6       |           | 5              | 5       | 20      | 0       | 0       |
| 개포동     | 전체    | !6 | 41       | 53       | 136     | 136      | 66      | 76      | 58        | 76             | 72      | 60      | 10      | 9       |
| 신사동     | 전체    | 7  | 2        | 0        | 1       | 2        | 0       | 3       | 6         | 4              | 7       | 2       | 4       | 0       |
| 대치동     | 전체    | !8 | 48       | 30       | 73      | 136      | 121     | 124     | 97        | 143            | 121     | 93      | 35      | 7       |
| 수서동     | 전체    | .6 | 15       | 18       | 26      | 46       | 57      | 43      | 30        | 30             | 53      | 63      | 17      | 4       |
| 역삼동     | 전체    | 1  | 16       | 16       | 37      | 52       | 44      | 72      | 48        | 45             | 78      | 68      | 24      | 13      |
| 일원동     | 전체    | 9  | 8        | 9        | 21      | 76       | 42      | 51      | 25        | 15             | 34      | 32      | 3       | 0       |
| 압구정동    | 전체    | .6 | 9        | 14       | 35      | 47       | 69      | 51      | 21        | 27             | 26      | 17      | 5       | 0       |
| 논현동     | 전체    | .7 | 17       | 8        | 21      | 21       | 18      | 22      | 22        | 13             | 32      | 23      | 9       | 6       |
| 도곡동     | 전체    | 17 | 28       | 23       | 54      | 107      | 98      | 132     | 123       | 102            | 111     | 121     | 45      | 16      |
| 삼성동     | 전체    | 21 | 29       | 20       | 42      | 48       | 78      | 44      | 31        | 38             | 27      | 30      | 20      |         |
| 🗙 🗹 (항목 | = 전체) |    |          |          |         |          |         |         |           |                |         |         |         | -       |

4

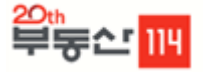

이용방법

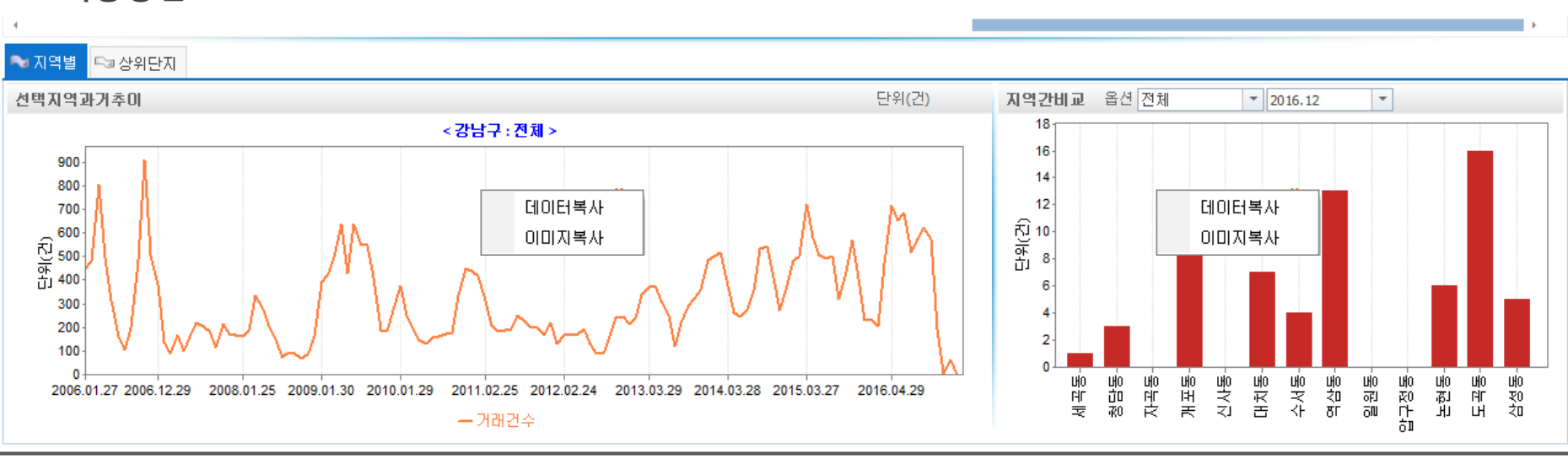

#### 1. 지역별

#### 해당 검색 결과에 따른 과거추이 그래프가 표시되며 다운로드하여 엑셀에서 가공이 가능합니다

| <b>⊳</b> ∎7 | 지역별 🂊 상  | 위단지 |          |        |        |     |      |         |         |         |       |         |         |       |      |      |        |           |            |            |   |
|-------------|----------|-----|----------|--------|--------|-----|------|---------|---------|---------|-------|---------|---------|-------|------|------|--------|-----------|------------|------------|---|
| 지역          | 휙 변동률 상위 | 단지  |          |        |        |     |      |         |         |         |       |         |         |       | 구분   | 통계유형 | 별 🔻 시점 | 2016-02-2 | 23 🔻 ~ 20: | 17-02-23 🔻 | - |
|             |          |     | 아        | 파트     |        |     |      |         |         | m²당가    |       |         | 3.3㎡당가  |       |      | 비율   |        |           | 변동율        | -          | * |
| 순우          | 비 구시군    | 읍면동 | 아파트명     | 분양면적   | 전용면적   | 세대수 | 총세대수 | 입주년도    | 매매      | 전세      | 윌세(연제 | 매매      | 전세      | 윌세(연제 | 전세매매 | 연세매매 | 연세전세   | 매매        | 전세         | 윌세         |   |
| 1           | 1 강남구    | 청담동 | 건영       | 125.62 | 84.59  | 240 | 240  | 1994.05 | 835.9   | 501.5   | 21.6  | 2,763.2 | 1,657.9 | 71.4  | 60.0 | 2.6  | 4.3    | 19.32     | 10.53      | 0.22       |   |
| 2           | 2 강남구    | 청담동 | 래미안청담로이뷰 | 136.11 | 110.2  | 177 | 177  | 2014.01 | 1,168.2 | 918.4   | 40.0  | 3,861.7 | 3,036.0 | 132.3 | 78.6 | 3.4  | 4.4    | 6.00      | 13.64      | 3.30       |   |
| 3           | 3 강남구    | 청담동 | 삼억       | 115.80 | 82.53  | 576 | 888  | 1980.05 | 1,291.0 | 345.4   | 10.0  | 4,267.9 | 1,141.9 | 33.0  | 26.8 | 0.8  | 2.9    | 11.15     | 25.00      | -22.95     |   |
| 4           | 4 강남구    | 청담동 | 삼성청담공원   | 132.23 | 107.22 | 230 | 391  | 1999.08 | 884.8   | 559.6   | 28.3  | 2,925.0 | 1,850.0 | 93.5  | 63.2 | 3.2  | 5.1    | 25.81     | -6.33      | -0.19      |   |
| 5           | 5 강남구    | 청담동 | 대림e편한세상  | 101.27 | 81.84  | 150 | 271  | 2002.12 | 888.7   | 691.2   | 28.9  | 2,937.9 | 2,285.0 | 95.5  | 77.8 | 3.3  | 4.2    | 1.69      | 2.94       | -0.24      |   |
| e           | 5 강남구    | 청담동 | 청담현대3차   | 142.14 | 109.53 | 140 | 317  | 1999.06 | 914.6   | 562.8   | 30.2  | 3,023.5 | 1,860.6 | 99.8  | 61.5 | 3.3  | 5.4    | -5.45     | 6.67       | -1.56      |   |
| 7           | 7 강남구    | 청담동 | 삼억       | 177.70 | 147.7  | 144 | 888  | 1980.05 | 1,463.1 | 225.1   | 15.0  | 4,836.8 | 744.1   | 49.4  | 15.4 | 1.0  | 6.6    | 18.99     | -20.00     | 0.00       |   |
| 8           | 3 강남구    | 청담동 | 청담자이     | 70.80B | 49.59  | 91  | 708  | 2011.10 | 1,412.4 | 1,059.3 | 51.0  | 4,669.2 | 3,501.9 | 168.6 | 75.0 | 3.6  | 4.8    | 2.25      | 0.00       | 7.53       |   |
| 9           | ) 강남구    | 청담동 | 청담자이     | 71.23E | 50.32  | 30  | 708  | 2011.10 | 1,373.0 | 1,038.9 | 48.3  | 4,538.9 | 3,434.4 | 159.8 | 75.7 | 3.5  | 4.7    | 6.30      | 7.25       | 6.53       |   |
| 10          | ) 강남구    | 청담동 | 삼성청담공원   | 82.64  | 59.93  | 75  | 391  | 1999.08 | 956.0   | 592.9   | 25.9  | 3,160.2 | 1,960.1 | 85.8  | 62.0 | 2.7  | 4.4    | 13.18     | 8.89       | -1.43      |   |
| 2           | 사이다지     |     |          |        |        |     |      |         |         |         |       |         |         |       |      |      |        |           |            |            |   |

#### 2. 상위단시

#### 해당 검색 결과에 따른 로우데이터가 표출되며 해당선택지역의 아파트 면적별 통합정보가 나오게 됩니다

m'당가 / 3.3m'당가 / 비율 / 변동율 / 거래건수 / 거래총액 / 회전율 / 항목

## 3. 신규메뉴 3-2 상업용

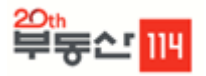

198.30

661.20

195.70

공실

증권사

신축 첫입주

### ◆ 서비스개요

서울특별시

서울특별시

서울특별시

강남구

강남구

강남구

대치동

대치동

역삼동

901-57

947-7

832-22

분양시점을 기준으로 분양공고된 상가의 3.3m<sup>2</sup> 당 분양가격을 말하며 건설업체들의 분양공고 등을 통하여 수집된 자료를 바탕으로 서비스합니 다. 상가매물정보의 경우 부동산114의 상가매물을 토대로 지역별(법정동)로 상가매물정보(매매,전세,월세)를 서비스 합니다.

| 파트                                                                                                    | 오피스텔                                                                                       | 상업용                                                                                                    | 주택 기                                                                                                    | 타상품                                            | 건설사별통계                                                                                                    | 지역종합!                       | 분석 수                                                                                                    | 요조사 리  | 포트갤러리                                                                                                    | 경제/금융                                                                                               | 통계 계정                                                                                    | 관리 도움말                     |                                                                                                    |                                                                                                    |
|----------------------------------------------------------------------------------------------------|--------------------------------------------------------------------------------------------|----------------------------------------------------------------------------------------------------|----------------------------------------------------------------------------------------------------|------------------------------------------------|----------------------------------------------------------------------------------------------------|-----------------------------|----------------------------------------------------------------------------------------------------|--------|----------------------------------------------------------------------------------------------------|----------------------------------------------------------------------------------------------------|------------------------------------------------------------------------------------------|----------------------------|----------------------------------------------------------------------------------------------------|----------------------------------------------------------------------------------------------------|
|                                                                                                    | 2                                                                                          |                                                                                                    |                                                                                                    |                                                |                                                                                                    | _                           |                                                                                                    |        |                                                                                                    |                                                                                                    |                                                                                          |                            |                                                                                                    |                                                                                                    |
| <b>!</b>                                                                                                    | <b>1</b>                                                                                   | ~                                                                                                    |                                                                                                    | Z                                              | 43                                                                                                    | 3                           |                                                                                                    |        |                                                                                                    |                                                                                                    |                                                                                          |                            |                                                                                                    |                                                                                                    |
| 양시장 분                                                                                                    | 양가격                                                                                        | 상가상세                                                                                                    | 상가매물정보                                                                                                    | 상권가격                                           | 상권정보검색                                                                                                    | 백 상권상세                      | 입주동형                                                                                                    | · 분양동향 | 단지상세비교                                                                                                    | 오피스                                                                                                 | 중대형 :                                                                                    | 고모 집합상가                    |                                                                                                    |                                                                                                    |
|                                                                                                    |                                                                                            | 0110.1                                                                                                    | 0.141202                                                                                                    | 02                                             | 02020                                                                                                    | . 020.4                     |                                                                                                    | . 2000 | 2.40.4111                                                                                                 |                                                                                                    | 0-00 -                                                                                   |                            |                                                                                                    |                                                                                                    |
|                                                                                                    |                                                                                            |                                                                                                    | 상가                                                                                                    |                                                |                                                                                                    |                             |                                                                                                    | 지식산업   | 센터                                                                                                    |                                                                                                    | 오피                                                                                       | <u>~</u>                   |                                                                                                    |                                                                                                    |
|                                                                                                    |                                                                                            |                                                                                                    |                                                                                                    |                                                |                                                                                                    |                             |                                                                                                    |        |                                                                                                    |                                                                                                    |                                                                                          |                            |                                                                                                    |                                                                                                    |
| 318 -                                                                                                    | > 상기                                                                                       | Г                                                                                                    |                                                                                                    |                                                |                                                                                                    |                             |                                                                                                    |        |                                                                                                    |                                                                                                    |                                                                                          |                            |                                                                                                    |                                                                                                    |
|                                                                                                    |                                                                                            |                                                                                                    |                                                                                                    |                                                |                                                                                                    |                             |                                                                                                    |        |                                                                                                    |                                                                                                    |                                                                                          |                            |                                                                                                    |                                                                                                    |
|                                                                                                    |                                                                                            |                                                                                                    |                                                                                                    |                                                |                                                                                                    |                             |                                                                                                    |        |                                                                                                    |                                                                                                    |                                                                                          |                            |                                                                                                    |                                                                                                    |
| lome 📃 0                                                                                                    |                                                                                            |                                                                                                    |                                                                                                    | _                                              |                                                                                                    |                             |                                                                                                    |        |                                                                                                    |                                                                                                    |                                                                                          |                            |                                                                                                    |                                                                                                    |
|                                                                                                    | F파드 쓸거                                                                                     | 래동향-거래건                                                                                                    | 수 📃 도움말                                                                                                    | - 📑 상가~                                        | 상가매물정보 🗵                                                                                                    | •                           |                                                                                                    |        |                                                                                                    |                                                                                                    |                                                                                          |                            |                                                                                                    | -                                                                                                    |
| 강남구                                                                                                    | F파트 열기                                                                                     | 래동향-거래건<br>▼                                                                                                    | 수 📃 도움말                                                                                                    | - 문 상가~                                        | 상가매물정보 💌                                                                                                    |                             |                                                                                                    |        |                                                                                                    |                                                                                                    |                                                                                          | 업로드 시점 ::                  | 2017.02.22 🐼 즐겨                                                                                      | ▼><br>찾기 MIRAE ASSET                                                                                                    |
| 강남구                                                                                                    | FIFE 열기                                                                                    | 래동향-거래건<br>▼                                                                                                    | 수 📄 도움말                                                                                                    |                                                | 상가매물정보 💌                                                                                                    | C                           |                                                                                                    |        |                                                                                                    |                                                                                                    |                                                                                          | 업로드 시점 : :                 | 2017.02.22 🦙 즐겨                                                                                      | 文기 MIRAE ASSET<br>#8산114                                                                                                    |
| 강남구<br>배매분양 🕞                                                                                                    | F파트 열거<br>■전세                                                                              | 래동향-거래건<br>▼<br>■ 월세                                                                                                    | 수 📃 도움말                                                                                                    |                                                | 상가매물정보 🗵                                                                                                    |                             |                                                                                                    |        |                                                                                                    |                                                                                                    |                                                                                          | 업로드 시점 : :                 | 2017.02.22 📝 즐겨                                                                                      | ▼ ><br>찾기 MIRAE ASSEY<br>#8☆114                                                                                                    |
| 강남구<br>배매분양 🕞<br>도시                                                                                                    | PIF드 설거<br>■전세<br>구시군                                                                      | 래동향-거래건<br>월세<br>읍면동                                                                                                    | 수 📄 도움말<br>번지                                                                                                    | · · · · · · · · · · · · · · · · · · ·          | 상가매물정보 🗵<br>해당층 준:                                                                                                | 공년도 권리                      | 1금                                                                                                    | 실평     | 보증금   ;                                                                                                   | 벌세                                                                                                  | 상가형태                                                                                     | 업로드 시점 : :<br>상권별구분        | 2017.02.22 📝 즐겨<br>현업종                                                                               | 찾기 MIRAE ASSET<br>찾기 D면적 m2 스                                                                                                    |
| 강남구<br>배매분양 🕞<br>도시<br>울특별시                                                                                                    | 전세<br>구시군<br>강남구                                                                           | 래동향-거래건<br>월세<br>읍면동<br>논현동                                                                                                    | 수 DS움말<br>번지<br>201-1                                                                                                    | · 상가~<br>홍층<br>5                               | 상가매물정보 🗵<br>해당층 준:<br>2 15                                                                                        | 공년도 권리<br>991.08            | 김금 3,700                                                                                                    | 실평     | 보증금 :                                                                                                    | <sup>걸세</sup><br>410 일                                                                              | 상가형태<br>반상가                                                                              | <b>업로드 시점 :</b> :<br>상권별구분 | 2017.02.22 📝 즐겨<br>현업종<br>호프                                                                         | 文기 MIRAE ASSET<br>생물/111<br>면적 m2<br>165-20                                                                                                    |
| 강남구<br>배매분양<br>도시<br>울특별시<br>울특별시                                                                                                    | F파트 설거<br>전세<br>구시군<br>강남구<br>강남구                                                          | 래동향-거래건<br>2월세<br>읍면동<br>논현동<br>도곡동                                                                                                    | 수 도움말<br>변지<br>201-1<br>467-19                                                                                               | · · · · · · · · · · · · · · · · · · ·          | 상가매물정보 🗴<br>해당총 준<br>2 19<br>2 20                                                                                 | 공년도 권리<br>391.08<br>200.01  | 1금<br>3,700<br>0                                                                                                    | 실평     | 보증금 :<br>5,000<br>10,000                                                                                  | 실제 <b>4</b> 10 일<br>410 복                                                                           | 상가형태<br>반상가<br>합상가                                                                       | <b>업로드 시점</b> : :<br>상권별구분 | 2017.02.22 ☆ 즐겨<br>현업종<br>호프<br>공실                                                                   | 호기         MIRAE ASSET           면적 m2         165.20           243.83         243.83                                                                                                    |
| 강남구       내매분양       도시       울특별시       울특별시       울특별시                                                                                                    | ™트 설거<br>■ 전세<br>구 시 군<br>강남구<br>강남구<br>강남구<br>강남구                                         | 래동향-거래건<br>▼<br>■ 월세<br>■ 읍면동<br>돈현동<br>도곡동<br>청담동                                                                                                    | 수 도움말<br>                                                                                                    | · 상가···<br>· · · · · · · · · · · · · · · · · · | 상가매물정보 ×<br>해당층 준:<br>2 19<br>2 20<br>1                                                                           | 공년도 권리<br>291.08<br>2000.01 | 1금<br>3,700<br>0<br>0                                                                                                    | 실평     | 보증금 :<br>5,000<br>10,000<br>3,000                                                                         | 실세 <b>/</b><br>410 일<br>450 복<br>400 일                                                              | 상가형태<br>반상가<br>합상가<br>반상가                                                                | <b>업로드 시점</b> : :<br>상권별구분 | 2017.02.22 ☆ 즐겨<br>현업종<br>호프<br>공실<br>도자기그릇                                                          | · · · · · · · · · · · · · · · · · · ·                                                                                                    |
| 강남구       바매분양       도시       물특별시       울특별시       울특별시       울특별시                                                                                                    | ·파트 설거<br>····································                                             | 래동향-거래건<br>▼<br>■ 월세<br>■ 읍면동<br>도격동<br>청담동<br>청담동<br>청담동                                                                                                    | 수 도움말<br>201-1<br>467-19<br>11-23<br>35-13                                                                                   | · 중종종<br>5<br>27<br>6<br>5                     | 방가매물정보 ×<br>해당층 준:<br>2 19<br>2 20<br>1<br>1                                                                      | 공년도 권리<br>991.08<br>000.01  | 1금<br>3,700<br>0<br>0<br>0                                                                                                    | 실평     | 보증금 (<br>5,000<br>10,000<br>3,000<br>10,000                                                               | 실세 <b>/ 의</b><br>410 일<br>450 복<br>400 일<br>900 일                                                   | 상가형태<br>반상가<br>합상가<br>반상가<br>반상가                                                         | 업로드 시점 : :<br>상권별구분        | 2017.02.22 2 2 2 2 2 2 2 2 2 2 2 2 2 2 2 2 2                                                         | 보기         MIRAE ASSET           보기         MIRAE ASSET           보기         165.20           165.20         243.83           115.70         264.46                                                                                                    |
| 강남구       바매분양       도시       출특별시       율특별시       율특별시       율특별시       율특별시       율특별시                                                                                                    | ·파트 설거<br>· 전세<br>· 구시군<br>강남구<br>강남구<br>강남구<br>· 강남구<br>· 강남구<br>· 강남구                    | 래동향-거래건<br>▼ 월세<br>■ 월세<br>■ 읍면동<br>도곡동<br>청담동<br>청담동<br>청담동                                                                                                    | 수 도움말<br>201-1<br>467-19<br>11-23<br>35-13<br>124-15                                                                         | · 중종종<br>5<br>27<br>6<br>5<br>4                | 방가매물정보 ×<br>하당층 준<br>2 15<br>2 20<br>1<br>1<br>1                                                                  | 공년도 권리<br>991.08<br>000.01  | 1 금<br>3,700<br>0<br>0<br>0                                                                                                    | 실평     | 보증금 (<br>5,000<br>10,000<br>3,000<br>10,000<br>1,500                                                      | 실세 2<br>410 일<br>450 복<br>400 일<br>900 일<br>138 일                                                   | 상가형태<br>반상가<br>합상가<br>합상가<br>반상가<br>반상가<br>반상가                                           | <b>업로드 시점 :</b> :<br>상권별구분 | 2017.02.22 2 2 2 2 2 2 2 2 2 2 2 2 2 2 2 2 2                                                         | 보기         MIRAE ASSET           보기         MIRAE ASSET           보기         165.20           165.20         243.83           115.70         264.46           42.97                                                                                                    |
| 강남구       비매분양       도시       출특별시       율특별시       율특별시       율특별시       율특별시       율특별시       율특별시       율특별시                                                                                                    | · 전세<br>구시군<br>강남구<br>강남구<br>강남구<br>강남구<br>강남구<br>강남구<br>강남구<br>강남구                        | 래동향-거래건<br>■ 월세<br>■ 읍면 동<br>노현동<br>도곡동<br>청담동<br>청담동<br>청담동<br>청담동                                                                                                    | 수 도움말<br>201-1<br>467-19<br>11-23<br>35-13<br>124-15<br>91-10                                                                | ·       · · · · · · · · · · · · · · · · · · ·  | 방가매물정보 ×<br>해당흥 준<br>2 19<br>2 20<br>1<br>1<br>1<br>81                                                            | 공년도 권리<br>991.08<br>000.01  | 1 금<br>3,700<br>0<br>0<br>0<br>0<br>0                                                                                                    | 실평     | 보증금 (<br>5,000<br>10,000<br>3,000<br>10,000<br>1,500<br>4,000                                             | 실세 일<br>410 일<br>450 복<br>400 일<br>138 일<br>360 일                                                   | 상가형태<br>반상가<br>합상가<br>반상가<br>반상가<br>반상가<br>반상가<br>반상가                                    | 업로드 시점 : :<br>상권별구분        | 2017.02.22 ☆ 즐겨<br>호프<br>공실<br>도자기그릇<br>공실<br>네일샵<br>조선똑배기                                           | 보기         MIRAE ASSET           보기         MIRAE ASSET           보기         165.20           165.20         243.83           115.70         264.46           42.97         142.14                                                                                                    |
| 강남구       배매분양       도시       율특별시       율특별시       울특별시       울특별시       율특별시       율특별시       율특별시                                                                                                    | ·따드 설거<br>고신군<br>강남구<br>강남구<br>강남구<br>강남구<br>강남구<br>강남구<br>강남구<br>강남구<br>강남구<br>강남구        | 래동향-거래건<br>■ 월세<br>■ 읍면 동<br>논현동<br>논현동<br>정담동<br>청담동<br>청담동<br>청담동<br>청담동                                                                                                    | 수 도움말<br>201-1<br>467-19<br>11-23<br>35-13<br>124-15<br>91-10<br>53-3                                                        | · · · · · · · · · · · · · · · · · · ·          | 방가매물정보 ×<br>해당총 준:<br>2 19<br>2 20<br>1<br>1<br>1<br>81<br>81                                                     | 공년도 권리<br>991.08<br>000.01  | 1금<br>3,700<br>0<br>0<br>0<br>0<br>0<br>0                                                                                                    | 실평     | 보종금 등<br>5,000<br>10,000<br>10,000<br>10,000<br>1,500<br>4,000<br>10,000                                  | 실세 일<br>410 일<br>450 복<br>900 일<br>138 일<br>360 일<br>1,000 일                                        | 상가형태<br>반상가<br>합상가<br>반상가<br>반상가<br>반상가<br>반상가<br>반상가<br>반상가                             | 업로드 시점 : :<br>상권별구분        | 2017.02.22 ☆ 즐겨<br>호프<br>공실<br>도자기그릇<br>공실<br>네일샵<br>조선뚝배기<br>술집                                     | 보기         MIRAEASSET<br>*86014           면적 m2<br>165.20         1           243.83         115.70           264.46         42.97           142.14         462.81                                                                                                    |
| 강남구       비매분양       도시       울특별시       울특별시       울특별시       울특별시       울특별시       울특별시       울특별시       울특별시       울특별시       울특별시       울특별시       울특별시       울특별시       울특별시       울특별시                                                                                                    | ·파트 열거<br>· 전세<br>구시군<br>강남구<br>강남구<br>강남구<br>강남구<br>강남구<br>강남구<br>강남구<br>강남구              | 래동향-거래건<br>■ 월세<br>■ 읍면 동<br>노현동<br>도곡동<br>청담동<br>청담동<br>청담동<br>청담동<br>청남동                                                                                                    | 수 모음말<br>201-1<br>467-19<br>41-23<br>35-13<br>124-15<br>91-10<br>53-3<br>593                                                 | · · · · · · · · · · · · · · · · · · ·          | 방가매물정보<br>해당층 준 1<br>2 19<br>2 20<br>1 4<br>1<br>1 81<br>81<br>1                                                  | 공년도 권리<br>991.08<br>900.01  | 1금<br>3,700<br>0<br>0<br>0<br>0<br>0<br>0<br>0<br>0                                                                                                    | 실평 -   | 보종금 (<br>5,000<br>10,000<br>10,000<br>10,000<br>1,500<br>4,000<br>10,000<br>6,000                         | 실세 일<br>410 일<br>450 복<br>900 일<br>138 일<br>360 일<br>1,000 일                                        | 상가형태<br>반상가<br>합상가<br>반상가<br>반상가<br>반상가<br>반상가<br>반상가<br>반상가                             | 업로드 시점 : :<br>상권별구분        | 2017.02.22 2 2 2 2 2 2 2 2 2 2 2 2 2 2 2 2 2                                                         | 보기         MIRAE_85114           면적 m2         165.20           243.83         115.70           264.46         42.97           142.14         462.81           181.80                                                                                                    |
| 강남구       비매분양       도시       울특별시       울특별시       울특별시       울특별시       울특별시       울특별시       울특별시       울특별시       울특별시       울특별시       울특별시       울특별시       울특별시       울특별시       울특별시       울특별시       울특별시                                                                                                    | ·따드 열거<br>·전세<br>구시군<br>강남구<br>강남구<br>강남구<br>강남구<br>강남구<br>강남구<br>강남구<br>강남구<br>강남구<br>강남구 | 래동향-거래건<br>▼ 월세<br>■ 월세<br>■ 읍면동<br>노현동<br>도곡동<br>청담동<br>청담동<br>청담동<br>청담동<br>신사동<br>신사동                                                                                                    | 수 모음말                                                                                                    | · · · · · · · · · · · · · · · · · · ·          | 상가매물정보<br>해당층 준:<br>2 19<br>2 20<br>1 1<br>1<br>81<br>81<br>1<br>2                                                | 공년도 권리<br>991.08<br>900.01  | 1日日<br>3,700<br>0<br>0<br>0<br>0<br>0<br>0<br>0<br>0<br>0<br>0<br>0<br>0<br>0<br>0<br>0<br>0<br>0<br>0                                                                                                    | 실평 2   | 보증금 ;<br>5,000<br>10,000<br>3,000<br>10,000<br>1,500<br>4,000<br>10,000<br>6,000<br>3,000                 | 실세 일<br>410 일<br>450 복<br>400 일<br>138 일<br>360 일<br>1,000 일<br>500 일<br>300 복                      | 상가형태<br>반상가<br>합상가<br>반상가<br>반상가<br>반상가<br>반상가<br>반상가<br>반상가<br>반상가<br>합상가               | 업로드 시점 : :<br>상권별구분        | 2017.02.22 3 3 2 3 2 3 2 3 2 3 2 3 2 3 2 3 2 3                                                       | 보기         MIRAE_ASSING           보기         MIRAE_ASSING           보유지         165.20           243.83         115.70           264.46         42.97           142.14         462.81           181.80         101.80                                                                 |
| 강남구         비매분양         도시         울특별시         울특별시         울특별시         울특별시         울특별시         울특별시         울특별시         울특별시         울특별시         울특별시         울특별시         울특별시         울특별시         울특별시         울특별시         울특별시         울특별시         울특별시         울특별시         울특별시         울특별시                                                                                           | 전세<br>구시군<br>강남구<br>강남구<br>강남구<br>강남구<br>강남구<br>강남구<br>강남구<br>강남구<br>강남구<br>강남구            | 래동향-거래건<br>■ 월세<br>■ 월세<br>■ 월세<br>■ 월세<br>■ 월세<br>■ 월문동<br>청담동<br>청담동<br>청담동<br>청담동<br>청담동<br>청남동<br>○<br>청남동<br>신사동<br>신사동                                                                                                    | 수 모음말                                                                                                    | · · · · · · · · · · · · · · · · · · ·          | 상가매물정보 ×<br>해당층 준:<br>2 19<br>2 2<br>1<br>1<br>1<br>81<br>81<br>1<br>2<br>81<br>1<br>2<br>81                      | 공년도 권리<br>991.08<br>900.01  | 1금 (<br>3,700)<br>0<br>0<br>0<br>0<br>0<br>0<br>0<br>0<br>0<br>0<br>0<br>0<br>0<br>0<br>0<br>0<br>0<br>0                                                                                                    | 실평 2   | 보증금<br>5,000<br>10,000<br>3,000<br>10,000<br>1,500<br>4,000<br>10,000<br>6,000<br>3,000<br>5,000          | 실세 일<br>410 일<br>450 복<br>400 일<br>138 일<br>1,000 일<br>500 일<br>360 일<br>360 일<br>300 복<br>300 복    | 상가형태<br>반상가<br>합상가<br>반상가<br>반상가<br>반상가<br>반상가<br>반상가<br>반상가<br>반상가<br>반상가<br>반상가        | 업로드 시점 : :<br>상권별구분        | 2017.02.22 국 2 2 2 2 2 2 2 2 2 2 2 2 2 2 2 2 2                                                       | 보기         MIRAE ASSING           보기         MIRAE ASSING           보기         MIRAE ASSING           보유지         155.20           243.83         115.70           264.46         42.97           142.14         462.81           181.80         101.80           99.20         99.20 |
| 강남구         배매분양          도시          출특별시          출특별시          출특별시          출특별시          출특별시          출특별시          출특별시          출특별시          출특별시          출특별시          출특별시          출특별시          출특별시          출특별시          출특별시          출특별시          출특별시                                                                                                    | 전세<br>구시군<br>강남구<br>강남구<br>강남구<br>강남구<br>강남구<br>강남구<br>강남구<br>강남구<br>강남구<br>강남구            | 래동향-거래건<br>■ 월세<br>■ 월세<br>■ 월세<br>■ 월세<br>■ 월문동<br>청담동<br>청담동<br>청담동<br>청담동<br>신사동<br>신사동<br>신사동<br>신사동                                                                                                    | 수 모음말<br>201-1<br>467-19<br>11-23<br>35-13<br>124-15<br>91-10<br>53-3<br>593<br>524-27<br>534-27<br>551-24                   | · · · · · · · · · · · · · · · · · · ·          | 방가매물정보<br>해당총 준<br>2 19<br>2 20<br>1<br>1<br>81<br>1<br>2<br>81<br>1<br>1<br>1<br>1<br>1<br>1<br>1<br>1<br>1<br>1 | 공년도 권리<br>991.08<br>000.01  | 1금 (<br>3,700 )<br>0 )<br>0 )<br>0 )<br>0 )<br>0 )<br>0 )<br>0 )<br>0 )<br>0 )                                                                                                    | 실평 2   | 보증금<br>5,000<br>10,000<br>3,000<br>1,500<br>4,000<br>10,000<br>6,000<br>3,000<br>5,000                    | 실세 일<br>410 일<br>450 복<br>900 일<br>11,000 일<br>1,000 일<br>500 일<br>3300 복<br>3300 복<br>3300 일       | 상가형태<br>반상가<br>합상가<br>반상가<br>반상가<br>반상가<br>반상가<br>반상가<br>반상가<br>합상가<br>반상가               | 업로드 시점 : :<br>상권별구분        | 2017.02.22 ☆ 즐겨<br>호프<br>공실<br>도자기그릇<br>공실<br>네일샵<br>조선똑배기<br>술집<br>건강식품<br>까페<br>의류매장<br>사케바        | 보기         MIRAE ASSING           보기         MIRAE ASSING           보기         1000000000000000000000000000000000000                                                                                                    |
| 강남구         배매분양          도시          도시          물특별시          물특별시 | 전세<br>구시군<br>강남구<br>강남구<br>강남구<br>강남구<br>강남구<br>강남구<br>강남구<br>강남구<br>강남구<br>강남구            | 래동향-거래건<br>■ 월세<br>■ 월세<br>■ 월세<br>■ 월세<br>■ 월세<br>■ 읍면동<br>- 노현동<br>- 도곡동<br>- 청담동<br>- 청담동<br>- 청담동<br>- 청담동<br>- 전사동<br>- 신사동<br>- 신사동<br>- 신사동<br>- 신사동<br>- 신사동<br>- 신사동<br>- 신사동<br>- 신사동<br>- 신사동<br>- 신사동<br>- 신사동<br>- 신사동<br>- 신사동<br>- 신사동<br>- 신사동 | 수 모음말<br>201-1<br>467-19<br>11-23<br>35-13<br>124-15<br>91-10<br>53-3<br>593<br>524-27<br>534-27<br>534-27<br>5351-24<br>572 | · · · · · · · · · · · · · · · · · · ·          | ····································                                                                              | 공년도 권리<br>991.08<br>000.01  | 1금 (1)<br>3,700 (1)<br>0 (1)<br>0 (1)( | 실평 2   | 보증금 i<br>5,000<br>10,000<br>3,000<br>1,500<br>4,000<br>4,000<br>6,000<br>3,000<br>5,000<br>6,000<br>2,000 | 실세 일<br>410 일<br>450 복<br>900 일<br>138 일<br>360 일<br>1,000 일<br>300 복<br>3300 복<br>3300 일<br>3300 일 | 상가형태<br>반상가<br>합상가<br>반상가<br>반상가<br>반상가<br>반상가<br>반상가<br>합상가<br>합상가<br>합상가<br>반상가<br>합상가 | 업로드 시점 : :<br>상권별구분        | 2017.02.22 ☆ 즐겨<br>호프<br>공실<br>도자기그릇<br>공실<br>네일샵<br>조선똑배기<br>술집<br>건강식품<br>까페<br>의류매장<br>사케바<br>미용실 | 보기         MIRAE ASSITA           보기         MIRAE ASSITA           보기         165.20           243.83         115.70           264.46         42.97           142.14         462.81           181.80         101.80           99.20         99.50           78.10         78.10      |

5,000

14,400

8,000

700 일반상가

500 일반상가

1,440 일반상가

#### 매매 / 전세/ 월세 확인이 가능하며 면적은 계약면적 기준입니다. 실평수가 등록되었을 경우 실평수 컬럼에 값이 표시됩니다

0

0

0

1

2

3

2

10

10

# 4. REPS 3.0 도움말

- 도움말활용방법
- 계정관리방법

## **4. 도움말** 4-1 도움말

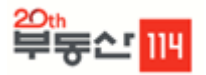

### 🔶 서비스개요

RPES데이터의 개요 및 상세 항목설명이 들어있는 페이지 입니다.

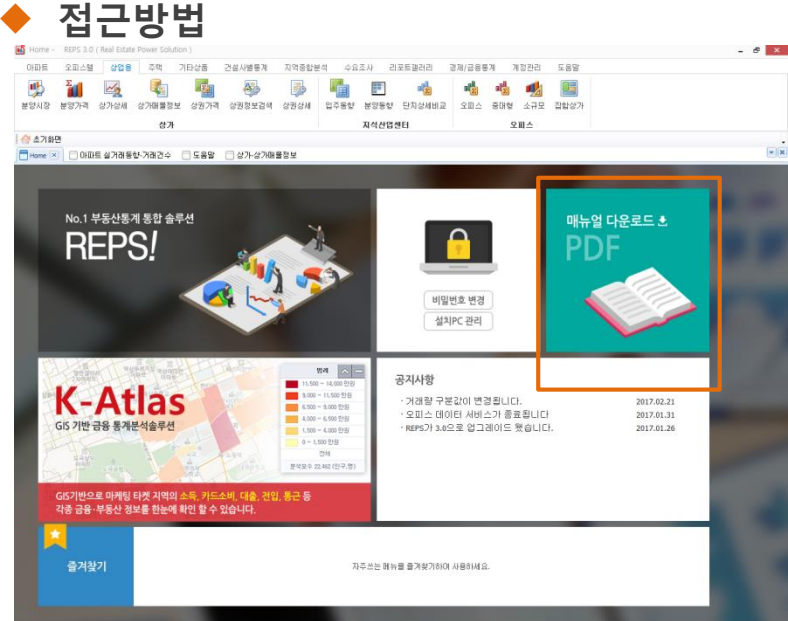

### 초기화면 -> 매뉴얼다운로드 파일 다운로드 및 해당 항목으로 이동

|                                                                                                    | 22th<br>부둥소 11ዛ                     |
|----------------------------------------------------------------------------------------------------|-------------------------------------|
| REPS 소개                                                                                                    |                                     |
| 1. REPS란?                                                                                                    |                                     |
| REPS란 Real Estate Power Solution의 약자로 부동산114 데이터베이스를 기반으로 다<br>니즈에 맞는 방식으로 조회 및 다운로드가 가능하도록 국내 유일의 부동산 통계 통합                                                  | 양한 부동산 정보 <b>를</b> 사용자<br>압 솔루션입니다. |
| 단순 데이터 제공에서 벗어나 사용자가 원하는 다양한 부동산 정보를 통계와 그래프                                                                                                    | 로 제공합니다.                            |
| 2. REPS 핵심기능                                                                                                    |                                     |
| 1) 강력하고 편리한 데이터 조회                                                                                                    |                                     |
| 서버 저장 데이터를 최소화하면서도 다양한 옵션별로 빠른 통계데이터 처리가 가능<br>조회가 가능합니다.                                                                                                    | 능하며 장기 시계열 데이터                      |
| 2) 사용자 중심의 분석 기능                                                                                                    |                                     |
| 데이터 행렬바꿈, 엑셀수준의 필터링 기능, 차트구현 등을 통해 데이터 조회 및 활용<br>쪽 마우스 <b>를</b> 클릭하면 데이터복사가 가능하며, 복사한 데이터는 사용자가 원하는 양<br>니다. 자주 사용하는 통계는 즐겨찾기 <del>를 통해 바로 저극한 수 있습니다.</del> | 용이 가능합니다. 또한 오른<br>식에 따라 활용 할 수 있습  |

3) 효율적인 원스톱 분석 기능

## 4. 도움말 4-2 계정관리

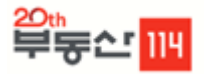

◆ 서비스개요

RPES의 PC등록횟수를 관리하는 페이지 입니다

| ◆ 접근방법                                                                                                    |                                                                            |
|----------------------------------------------------------------------------------------------------|----------------------------------------------------------------------------|
| ି ଏକା । ୧୮୬୮ 20 (Abil Linka Power Sultana) - ୧ ନାଇ ।<br>DREE 2004 2015 - ସାଧାରେ ଅନ୍ୟାର୍ଥ୍ୟ ମହାରେ ଅନ୍ୟାର୍ଥ୍ୟ କରୁ ଅନ୍ତି କରୁ ଅନ୍ତି କରୁ ଅନ୍ତି କରୁ ଅନ୍ତି କରୁ ଅନ୍ତି କରୁ ଅନ୍ତି<br>ଅନ୍ତାର୍ଥ୍ୟ କରୁ ବିଦ୍ୟୁ ଦିହାରେ ଅନ୍ତର୍ଭ୍ୟ ଅନ୍ତର୍ଭ୍ୟ ଅନ୍ତର୍ଭ<br>ଅନ୍ତର୍ଭ୍ୟ ଅନ୍ତର୍ଭ୍ୟ ଅନ୍ତର୍ଭ୍ୟ ଅନ୍ତର୍ଭ୍ୟ ଅନ୍ତର୍ଭ୍ୟ ଅନ୍ତର୍ଭ୍ୟ ଅନ୍ତର୍ଭ୍ୟ ଅନ୍ତର୍ଭ୍ୟ ଅନ୍ତର୍ଭ୍ୟ ଅନ୍ତର୍ଭ୍ୟ ଅନ୍ତର୍ଭ୍ୟ ଅନ୍ତର୍ଭ୍ୟ ଅନ୍ତର୍ଭ୍ୟ ଅନ୍ତର୍କ୍ୟ ଅନ୍ତର୍ଭ୍ୟ ଅନ୍ତର୍କ୍ୟ ଅନ୍ତର୍ଭ୍ୟ ଅନ୍ତର୍କ୍ୟ ଅନ୍ତର୍ଭ୍ୟ ଅନ୍ତର୍ଭ୍ୟ ଅନ୍ତର୍କ୍ୟ ଅନ୍ତର୍ଭ୍ୟ ଅନ୍ତର୍କ୍ୟ ଅନ୍ତର୍କ୍ୟ ଅନ୍ତର୍କ୍ୟ ଅନ୍ତର୍                                                                                                    | - <b>문 ×</b><br>경제/금융통계 계정관리 도움말                                           |
| BA     Ardebel     Sala       Image Science     Sala     Image Science       Image Science     Sala     Image Science       Image Science     Image Science     Image Science       Image Science     Image Science     Image Science       Image Science     Image Science     Image Science       Image Science     Image Science     Image Science       Image Science     Image Science     Image Science       Image Science     Image Science     Image Science                                                                                                    | 사용자     비밀법호       변경안내     변경                                             |
| 다 Action<br>G5 기면 권을 중귀분석습구선<br>· · · · · · · · · · · · · · · · · · ·                                                                                                     | 초기화면 -> 설치PC관리<br>계정관리 -> 사용자변경안내                                          |
|                                                                                                    | <br>1. 등록PC삭제메뉴                                                            |
| PC정보         동록정보           아이디 사용자명 접속지역         Mac Address         사용여부 등록정시         삭제인         Mac Address           Clck here to define a fiter         Clck here to define a fiter         Ether to define a fiter         00FF103000475;1484                                                                                                    | 삭제 월보<br>ddress 삭제 월시 3017 02 23 요즘 11 105 30 3017 02 23 요즘 11 105 30      |
| test111114 전성현 문사2 00FF1D30047E;1484.85343F22; 미사용 2017-02-23 오전 114:064 전성현 00FF1D30047E;1484.858343F22; 사용 2017-02-23 오전 11:50-24 프랑이 2017-02-23 오전 11:50-24 프랑이 2017-02-23 모양이 2017-02-23 오전 11:50-24 프랑이 2017-02-23 오전 11:50-24 프랑이 2017-02-23 오전 11:50-24 프랑이 2017-02-23 오전 11:50-24 프랑이 2017-02-23 오전 11:50-24 프랑이 2017-02-23 모양이 2017-02-23 오전 11:50-24 프랑이 2017-02-23 오전 11:50-24 프랑이 2017-02-23 오전 11:50-24 프랑이 2017-02-23 오전 11:50-24 프랑이 2017-02-23 오전 11:50-24 프랑이 2017-02-23 오전 11:50-24 프랑이 2017-02-23 오전 11:50-24 프랑이 2017-02-23 오전 11:50-24 프랑이 2017-02-23 오전 10-2017-02-23 오전 11:50-24 프랑이 2017-02-23 오전 11:50-24 프랑이 2017-02-23 오전 11:50-24 프랑이 2017-02-23 오전 11:50-24 프랑이 2017-02-23 오전 11:50-24 프랑이 2017-02-23 오전 11:50-24 프랑이 2017-02-23 오전 11:50-24 프랑이 2017-02-23 오전 10-2017-02-23 오전 10-2017-02-23 오전 10-2017-02-23 오전 10-2017-02-23 오전 11:50-24 프랑이 2017-02-23 오전 10-2017-02-23 오전 10-2017-02-23 오전 11:50-24 80-2017-02-23 | 2017 02 23 요전 1150115         우, 등록 PC를 삭제하여 주시면 다른PC의           등록이 가능합니다 |
| 아이디 이름 PC명 Mac Address 로그인/아웃 발생일시<br>Clockworks Address 로그인/아웃                                                                                                    |                                                                            |
| test114114 같만재         김민재         448A58343F22;         로그인         2017-02-14 오전 8:41:20           test114114 같만재         김민재         448A58343F22;         로그아         2017-02-14 오전 9:04:03           test114114 같만재         김민재         448A58343F22;         로그아         2017-02-14 오전 9:04:03           test114114 같만재         김민재         448A58343F22;         로그아         2017-02-14 오전 9:04:01           test114114 같만재         김민재         448A58343F22;         로그아         2017-02-14 오전 9:04:01                                                                                                    | 2. 등록PC이용내역                                                                |
| test114114 김민재         김민재         448A5034722;         로그안         2017-02-14 오전 907:36           test114114 김민재         김민재         448A5034722;         로그아웃         2017-02-14 오전 907:51           test114114 김민재         김민재         448A5034722;         로그아웃         2017-02-14 오전 907:51           test114114 김민재         김민재         448A5034722;         로그아웃         2017-02-14 오전 906:44           test114114 김민재         김민재         448A5034722;         로그아웃         2017-02-14 오전 906:44           test114114 김민재         김민재         448A5034722;         로그아웃         2017-02-14 오전 9015:31           test114114 김민재         김민재         448A5034722;         로그아         2017-02-14 오전 9015:31           test114114 김민재         김민재         448A5034722;         로그아?         2017-02-14 오전 9015:14           test114114 김민재         김민재         448A5034722;         로그아?         2017-02-14 오전 9015:14           test114114 김민재         김민재         448A5034722;         로그아?         2017-02-14 오전 9015:14           test114114 김민재         김민재         448A5034722;         로그아?         2017-02-14 오전 9015:15                                                                                                    | 해당 PC정보를 클릭하면 접속일자 및 시간<br>을 확인 할 수 있습니다.                                  |
| Itestitutus 업반세         업반세         448A6833722)         도 보반         2017/02-14 오전 9:16:46           22         21011         21011         21011         21010         2012/03-14 오전 9:16:46                                                                                                    |                                                                            |

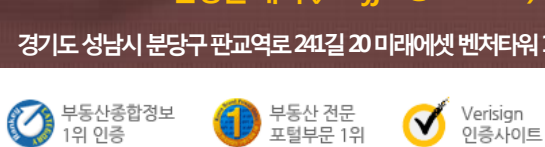

솔루션사업부 솔루션영업팀 031-710-1905 이준세과장(junsy0714@r114.com) 031-710-1908 전성현 대리 (ookyjun@r114.com) 경기도성남시 분당구 판교역로 241길 20 미래에셋 벤처티워 10층

## 시연문의 및 안내

- 귀사의 무궁한 발전을 기원합니다 -

## 정확하고 신뢰 있는 정보로 부동산114는 여러분의 성공파트너가 되겠습니다.